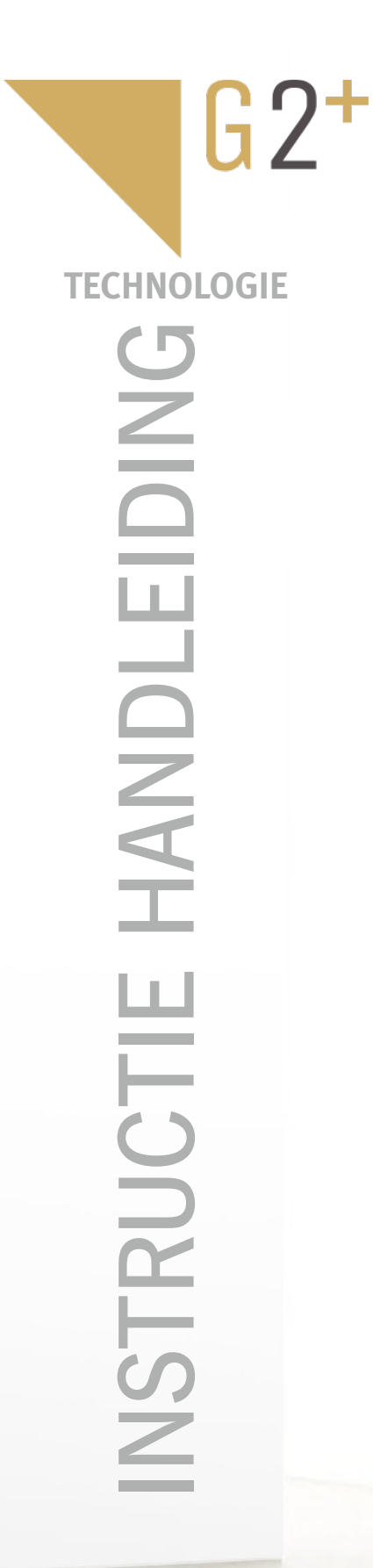

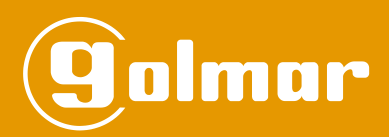

# DQ-IPCAM G2+ IP CAMERA MODULE

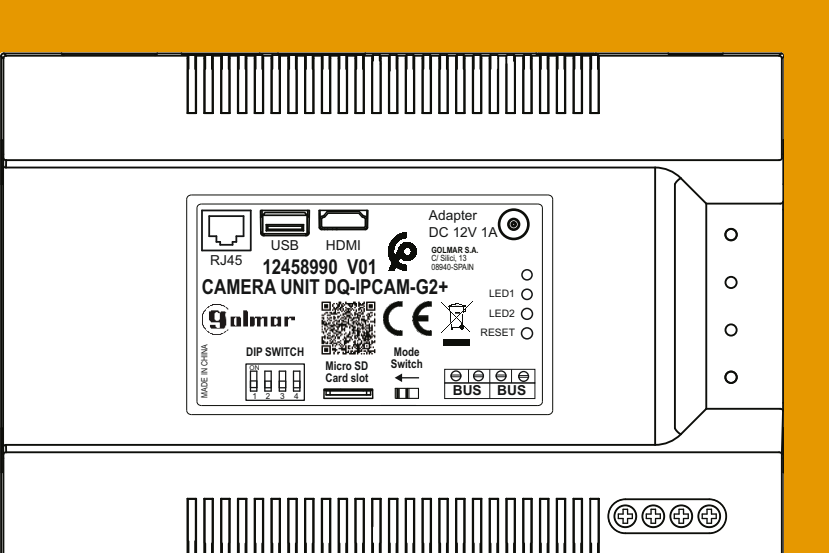

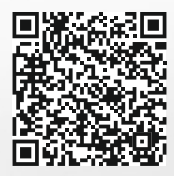

Code 50123134

TDQ-IPCAM G2+ NL REV.0221

### INTRODUCTIE

Allereerst willen wij u hartelijk danken en feliciteren met de aanschaf van dit product. Onze ISO-9001-certificering garandeert dat al onze producten voldoen aan de hoogste kwaliteitsnormen. Geavanceerde technologie en zorgvuldige kwaliteitscontrole zorgen ervoor dat zowel klanten als gebruikers de talloze mogelijkheden van het systeem volledig kunnen benutten. Voor optimaal gebruik en voor de juiste installatie van het systeem vragen wij u de tijd te nemen om deze handleiding te lezen.

### INHOUDSOPGAVE

| Introductie                                                                                                    | 2      |
|----------------------------------------------------------------------------------------------------|--------|
| Inhoudsopgave                                                                                                    | 2      |
| Aanbeveling                                                                                                    | 2      |
| Veiligheidswaarschuwingen                                                                                          | 3      |
| Eigenschappen                                                                                                    | 3      |
| Installatie Modus                                                                                                  |        |
| DQ-IPCAM G2+ module geïnstalleerd in de monitor bus lijn                                                           | 4      |
| DQ-IPCAM G2+ module geïnstalleerd in de deurpaneel bus lijn                                                        | 5      |
| DQ-IPCAM G2+ module geïnstalleerd in de etage deurpanelen bus lijn & algemene deurpanelen bus lijn                 | 6      |
| Beschrijving van de DQ-IPCAM G2+ IP camera module                                                                  |        |
| Beschrijving                                                                                                    | 7      |
| Installatie                                                                                                    |        |
| Voorbeeld van een DQ-IPCAM G2+ IP camera module installatie                                                        | 7      |
| Instellen IP adressen van de IP camera's                                                                           | . 8-10 |
| Instellen van de DQ-IPCAM G2+ IP camera module (lokale modus)                                                      | 11-14  |
| Instellen van de DQ-IPCAM G2+ IP camera module (web browser)                                                       | 15-21  |
| Instellen van de beldrukker code (tot 32 adressen/appartementen)                                                   | 22-25  |
| Installatie schema's                                                                                               |        |
| Installatie van een deurvideo systeem met DQ-IPCAM G2+ module geïnstalleerd in de monitor bus lijn                 | 26     |
| Installatie van een deurvideo systeem met DQ-IPCAM G2+ module geïnstalleerd in de deurpaneel bus lijn              | 27     |
| Installatie van een deurvideo systeem met DQ-IPCAM G2+ unit installed in inner door panel & general door panel bus | s 28   |
| Installatie van een deurvideo systeem met 1 deurpaneel                                                             | 29     |
| Installatie van een deurvideo systeem met DQ-IPCAM G2+ module met 2 deurpanelen                                    | 30     |
| Installatie van een deurvideo systeem met DQ-IPCAM G2+ module met 3 deurpanelen                                    | 31     |
| Aansluiten van Golmar DC en AC deuropeners. Golmar                                                                 | 32     |
| Speciale codes & werking van het IP camera preview menu (alleen ART 7W/G2+ monitor met V.08 of hoger)              | 33-35  |
| Conformiteit                                                                                                    | 36     |

### AANBEVELING

- Gebruik geen extreme krachten bij het aandraaien van de schroeven op de DQ-IPCAM G2+.
- Gebruik bij voorkeur de Golmar **RAP-GTWIN / HF** kabel (2x1mm<sup>2</sup>) voor de beste prestaties.
- De kabels moeten minimaal 40cm verwijdert zijn van andere installaties of kabels.
- Aanpassing in de installatie dienen, spanningsloos te gebeuren.
- Het plaatsen en instellen van de apparatuur dient door gecertificeerde installateurs te gebeuren.
- Installeer de module op een droge en beschermde plaats zonder risico op nat worden, druppels of opspattend water
- -Controleer na het aansluiten alle verbindingen en aansluitingen alvorens de installatie van spanning te voorzien.
- Gebruik bijvoorbeeld de Golmar **UTP-5E305** (RJ-45) kabel voor het aansluiten van de DQ-IPCAM G2+ naar de switch en voor de camera's.
- Volg de instructie handleiding ten alle tijden, lees deze zorgvuldig door voor het installeren en instellen.

### VEILIGHEIDSWAARSCHUWINGEN

- Installeren en wijzigen van de installatie dient altijd spanningsloos te gebeuren.
- Installatie en wijzigen dient ten alle tijden door een erkende installateur te gebeuren.
- De installatie en bekabeling dient minimaal 40 cm. verwijdert te zijn van andere installaties.
- Installeer de DQ-IPCAM G2+ module op een droge en veilige plaats en voorkom dat de module nat kan worden.
- Vermijd plaatsten met vocht, stof en hitte.
- Zorg ervoor dat de ventilatieopeningen vrij zijn van obstructies, zodat de lucht vrij kan circuleren.
- Om schade te voorkomen, wees er zeker van dat de DQ-IPCAM G2+ module goed is bevestigt.

### EIGENSCHAPPEN

- DQ-IPCAM G2+ camera module met installatie naar IP camera's (hiervoor is een switch nodig) via UTP kabel met een RJ45 connector.
- Tot 1 DQ-IPCAM G2+ camera module per trunk (gebouw/verdieping).
- Tot 16 CCTV IP camera's met ONVIF protocol per DQ-IPCAM G2+ camera module.
- Tot 32 DQ-IPCAM G2+ camera modules (maximaal 1 camera module per gebouw/verdieping, tot 32 gebouwen):
- ART 7W monitoren met V08 of hoger kunnen de IP camera's van het gebouw weergeven.
- Tot 1 DQ-IPCAM G2+ camera module aangesloten op de bus van de algemene deurpanelen.
  - ART 7W monitoren met portier functie V08 en hoger aangesloten, kan alleen de IP camera's weergeven op de bus van de algemene deurpanelen, zie pagina 6.
- 1 DQ-IPCAM G2+ camera module telt als 1 deurpaneel:
  - -1 DQ-IPCAM G2+ camera module geïnstalleerd in een gebouw staat maximaal 3 deurpanelen toe in het gebouw.
  - -1 DQ-IPCAM G2+ camera module geïnstalleerd met algemene deurpanelen bus staat maximaal 3 algemene deurpanelen toe.
- De DQ-IPCAM G2+ camera module is aangesloten op de bus van de deurpanelen of monitoren bus van een G2+ deurvideo systeem (zie pagina's 4 tot 6).
- Status LED (groen): Standby (aan) / reset proces module (snel knipperen) en weergeven van een IP camera (langzaam knipperen).
- Status LED (rood): Standby (aan) / configureren IP camera's (langzaam knipperen).
- Reset knop van de DQ-IPCAM G2+ camera module.
- De **ART 7W monitor met V08 en hoger** is compatibel met de DQ-IPCAM G2+ camera module voor weergave IP camera's van de hoofd monitor, standaard is deze functie uitgeschakeld (programmeerbaar door de installateur).
- De weergaven van de IP camera's heeft een maximale tijd van 90 sec. of totdat op de ART 7W monitor op het pictogram is gedrukt.
- Tijdens de weergave van de IP camera(s), zal het kanaal van het betreffende gebouw op bezet gaan.
- Tijdens de weergave op een portiers monitor "**ART 7W V.08 of hoger**" (algemeen deurpaneel) van de IP camera(s), zal het kanaal van de algemene deurpanelen op bezet gaan.
- DQ-IPCAM G2+ camera module in een installatie met RD-G2+ modules (de RD-G2+ moet dan V.03 of hoger hebben).
- Portiers monitor "ART 7W V.08 of hoger" in installaties met RD-G2+ modules (de RD-G2+ moet dan V.03 of hoger hebben).

### **INSTALLATIE MODUS VAN DE DQ-IPCAM G2 + CAMERA MODULE**

- De DQ-IPCAM G2+ camera module is geïnstalleerd in de bus van de monitor.

Belangrijk: Een DQ-IPCAM G2+ camera module telt als 1 deurpaneel, maximaal 3 deurpanelen in het gebouw. (Zie installatie schema's, pagina's 26, 30 en 31).

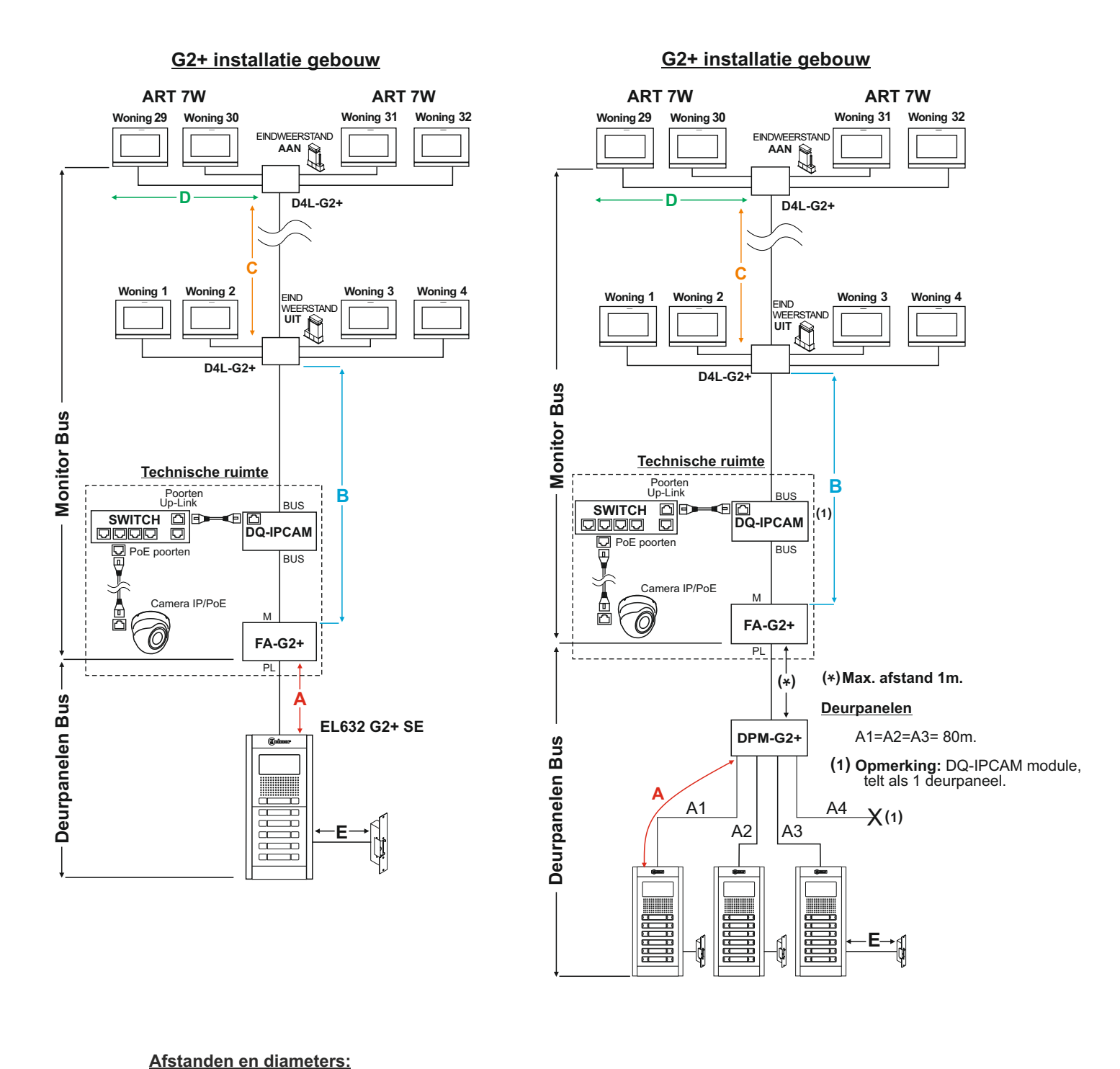

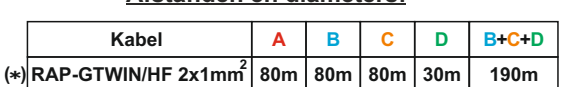

(\*) (Afstanden met Golmar RAP-2150 kabel (twisted pair 2x1mm<sup>2</sup>).

#### BELANGRIJK

- Voor meer informatie zie eigenschappen, pagina 3.

- Voor beschrijving, installatie, configuratie en programmering van deurpanelen en monitoren, zie de corresponderende handleiding.

### **INSTALLATIE MODUS VAN DE DQ-IPCAM G2 + CAMERA MODULE**

- De DQ-IPCAM G2+ camera module is geïnstalleerd in de bus van het deurpaneel.

Belangrijk: Een DQ-IPCAM G2+ camera module telt als 1 deurpaneel, maximaal 3 deurpanelen in het gebouw. (Zie installatie schema's, pagina's 27, 30 en 31).

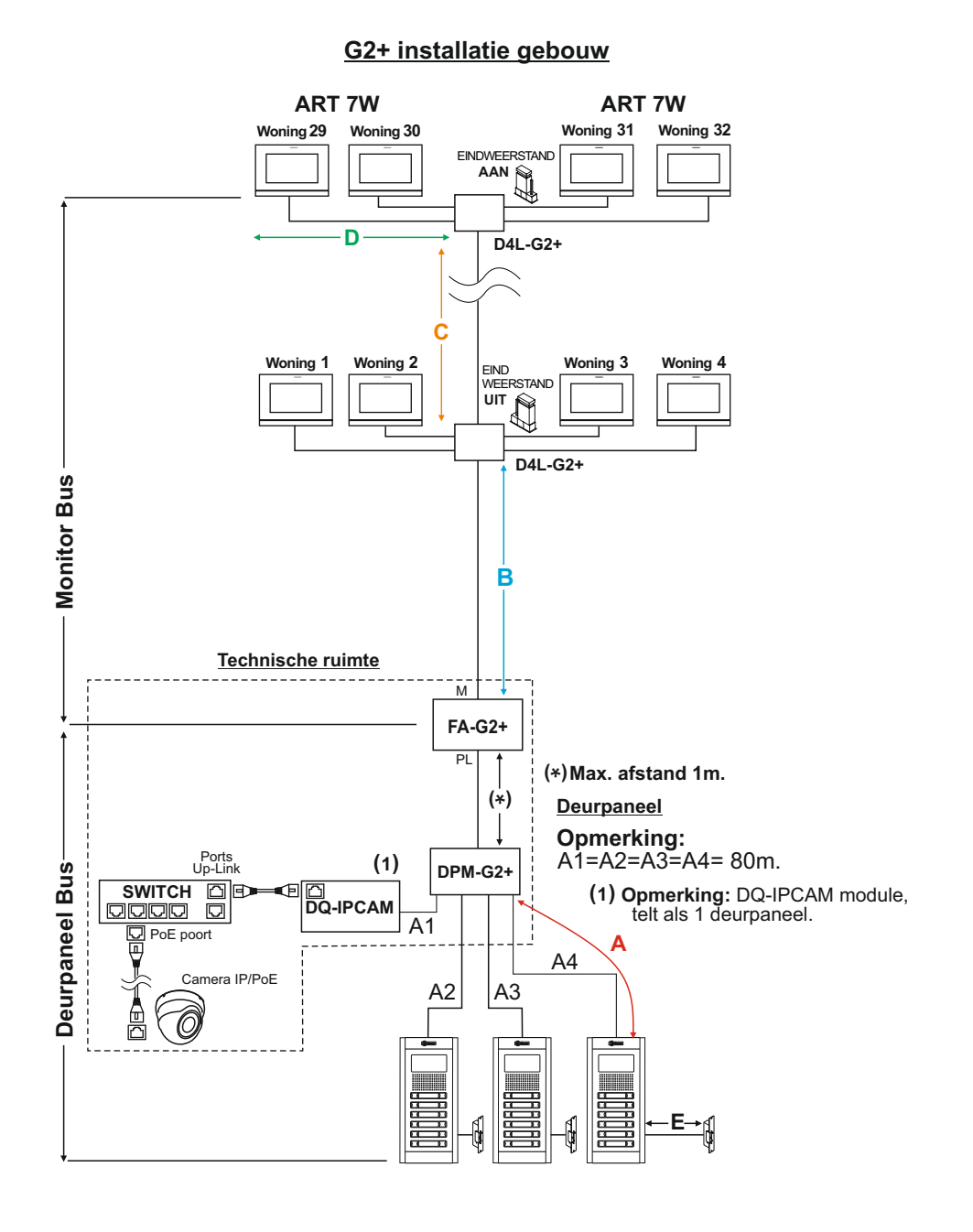

Afstanden en diameters:

|     | Kabel                           | Α   | В   | С   | D   | B+C+D |
|-----|---------------------------------|-----|-----|-----|-----|-------|
| (*) | RAP-GTWIN/HF 2x1mm <sup>2</sup> | 80m | 80m | 80m | 30m | 190m  |

(\*) (Afstanden met Golmar RAP-2150 kabel (twisted pair 2x1mm<sup>2</sup>).

#### BELANGRIJK

- Voor meer informatie zie eigenschappen, pagina 3.

- Voor beschrijving, installatie, configuratie en programmering van deurpanelen en monitoren, zie de corresponderende handleiding.

### **DQ-IPCAM G2+ IP CAMERA MODULE**

### **INSTALLATIE MODUS VAN DE DQ-IPCAM G2 + CAMERA MODULE**

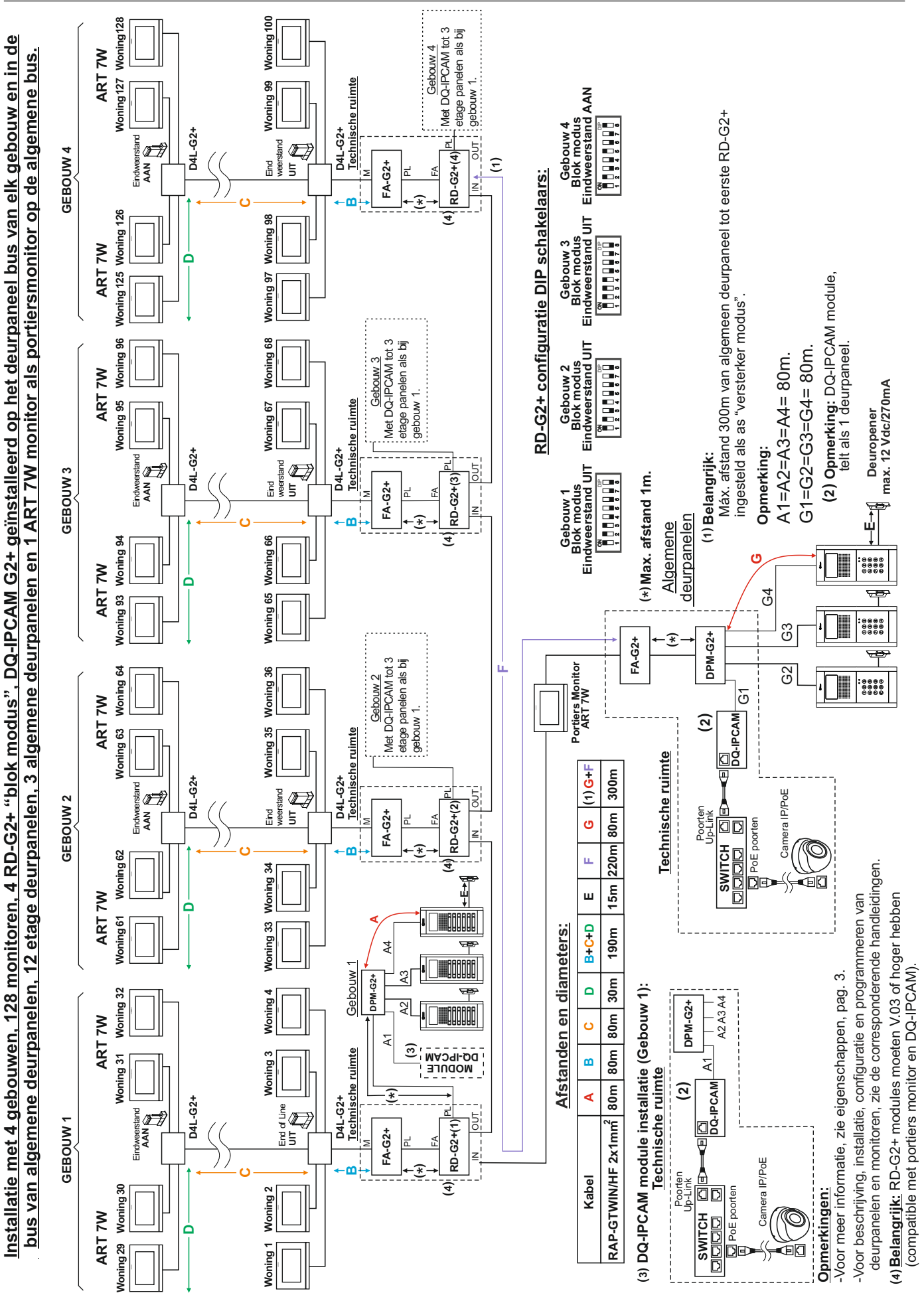

6

### **BESCHRIJVING VAN DE DQ-IPCAM G2+ IP CAMERA MODULE**

### Beschrijving:

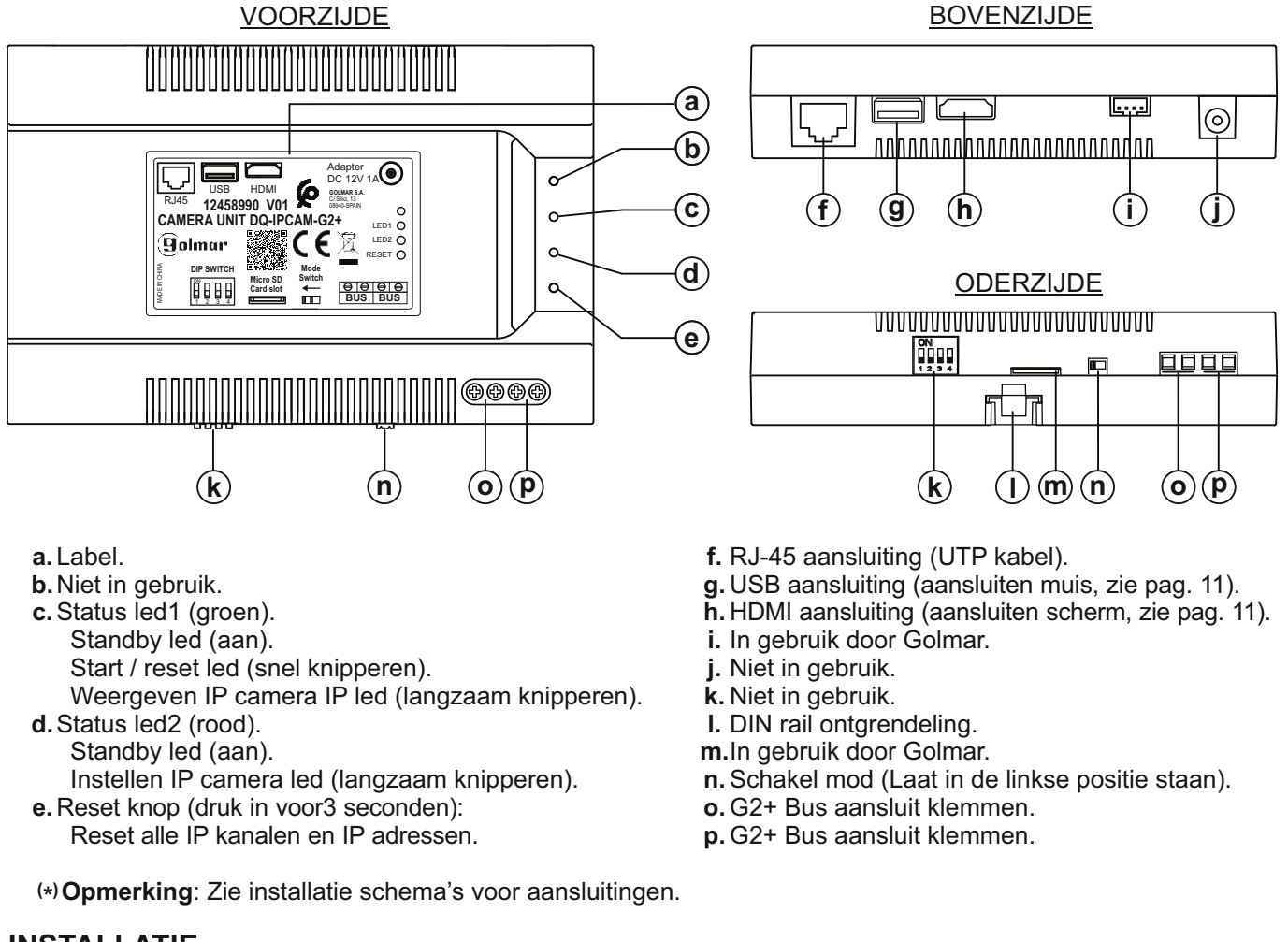

### INSTALLATIE

### Voorbeeld van een DQ-IPCAM G2+ IP CAMERA MODULE:

gebruikt een platte schroevendraaier om deze los te

wippen, zoals weergegeven in de tekening.

Plaats de DQ-IPCAM G2+ module op een droge beschermde plaats zonder risico op nat worden.

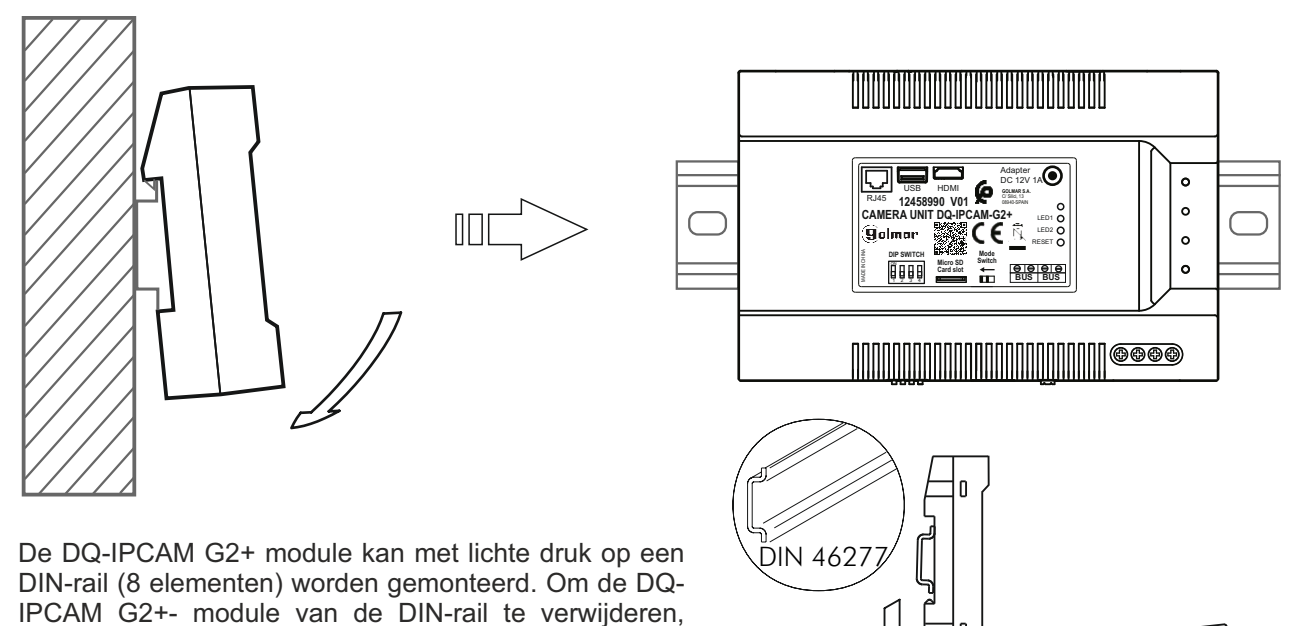

#### Instellen IP adressen van de IP camera's:

Het IP-adres van de in het gebouw geïnstalleerde IP-camera moet geconfigureerd zijn en dezelfde netwerkrange hebben als de DQ-IPCAM G2+ module (zie pagina 11). Als er meer dan één IP-camera is, moet u het adres van de IP-camera's wijzigen door ze één voor één op de switch aan te sluiten en te configureren. Belangrijk: Er kan niet meer dan één IP-camera met hetzelfde IP-adres op de switch zijn aangesloten. Opmerking: De gedetailleerde software is de "Device Config Tool" om de adressen van de Golmar IP-camera's te configureren.

Sluit een UTP RJ45-kabel aan op een computer (installeer de "Device Config tool"-software, zie mini-cd meegeleverd met de IP-camera of via doc.golmar.es) en sluit het andere uiteinde van de kabel aan op de switch (de afbeelding hieronder is een switch met poorten PoE en een Golmar IP/PoE-camera).

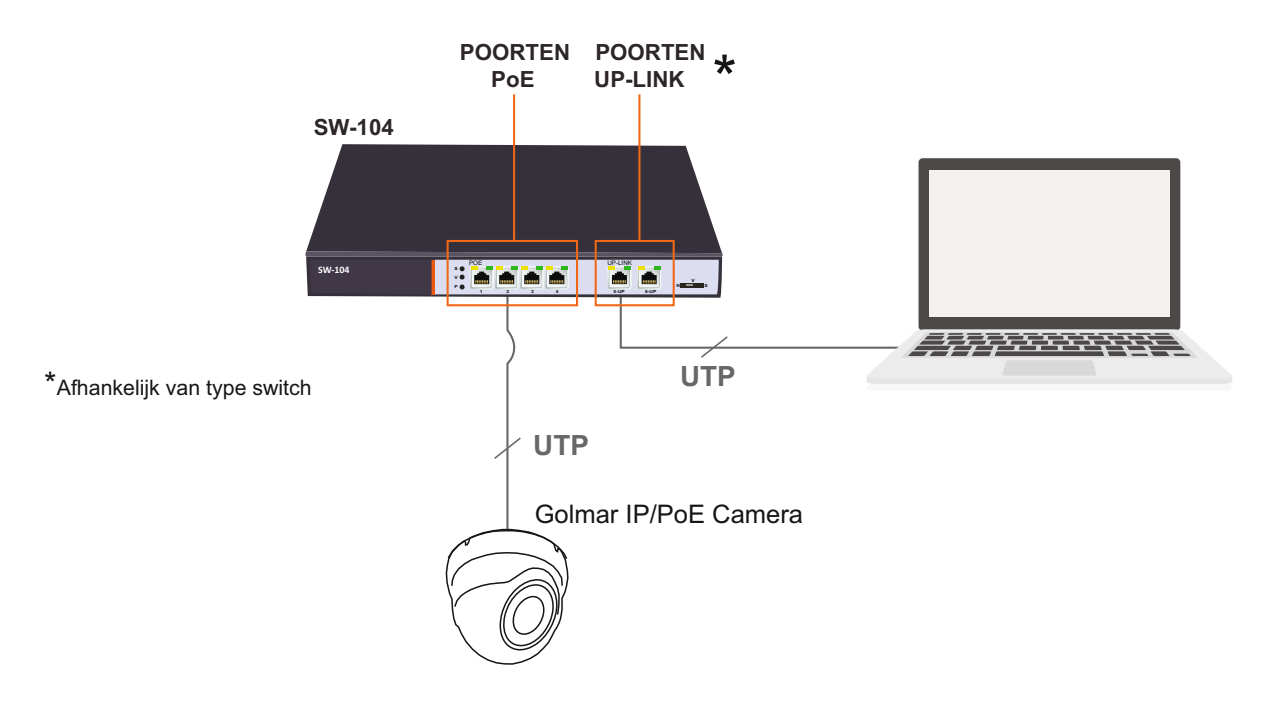

Open het programma "Device Config tool" en druk op "Search" (Zoeken).

| 🖳 Device Sea | irch       |          |         |             |                | ? – X  |
|--------------|------------|----------|---------|-------------|----------------|--------|
| Search       | Upgrade    | Config   |         | Filtra      | tion           | •      |
| □ No. IP     | Media Port | Web Port | Channel | Device Name | Device Version | Net Ma |
|              |            |          |         |             |                |        |
|              |            |          |         |             |                |        |
|              |            |          |         |             |                |        |
|              |            |          |         |             |                |        |
|              |            |          |         |             |                |        |
|              |            |          |         |             |                |        |
|              |            |          |         |             |                |        |
|              |            |          |         |             |                |        |
|              |            |          |         |             |                |        |
|              |            |          |         |             |                |        |
|              |            |          |         |             |                |        |
|              |            |          |         |             |                |        |
|              |            |          |         |             |                |        |

### INSTALLATIE

#### Instellen IP adressen van de IP camera's:

Klik op de IP camera regel om deze te bewerken.

| Q   | Device Sea           | arch       |          |         |             |                  | ? – X     |
|-----|----------------------|------------|----------|---------|-------------|------------------|-----------|
| Se  | arch                 | Upgrade    | Config   |         | Filtra      | tion             | •         |
| No. | IP                   | Media Port | Web Port | Channel | Device Name | Device Version   | Net Ma    |
| □ 1 | <u>192.168.1.168</u> | 9988       | 80       | 1       | CIP-21B2E   | V7.11.5.0_181127 | 255.255.2 |
|     |                      | ·          |          |         |             |                  |           |
|     |                      |            |          |         |             |                  |           |
|     |                      |            |          |         |             |                  |           |
|     |                      |            |          |         |             |                  |           |
|     |                      |            |          |         |             |                  |           |
|     |                      |            |          |         |             |                  |           |
|     |                      |            |          |         |             |                  |           |
|     |                      |            |          |         |             |                  |           |
|     |                      |            |          |         |             |                  |           |
|     |                      |            |          |         |             |                  |           |
|     |                      |            |          |         |             |                  |           |
|     |                      |            |          |         |             |                  |           |
|     |                      |            |          |         |             |                  |           |
|     |                      |            |          |         |             |                  |           |

Wijzig het IP-adres van de camera en zorg ervoor dat het netwerkrange van de IP-camera hetzelfde is als de DQ-IPCAM G2+ module (zie pagina 11). Klik vervolgens op de optie "Modify"/"Wijzigen" om het nieuwe IP-adres van de IP-camera te wijzigen (bijv. 192.168.1.2).

| <u> </u>  | evice Sea     | rch           |               |                  |               |            |        |           |
|-----------|---------------|---------------|---------------|------------------|---------------|------------|--------|-----------|
| Searc     | h             | Upgrade       |               |                  |               | Filtration | IP     | •         |
| No.       | IP            | Media Port    | Web Port      | Channel          | Device Nam    | e Device V | ersion | Net Ma    |
| 1         | 192.168.1.168 | 9988          | 80            | 1                | CIP-21B2E     | V7.11.5.0_ | 181127 | 255.255.2 |
|           |               |               |               |                  |               |            |        |           |
|           |               |               |               |                  |               |            |        |           |
|           |               |               |               |                  |               |            |        |           |
|           |               |               |               |                  |               |            |        |           |
|           |               |               |               |                  |               |            |        |           |
|           |               |               |               |                  |               |            |        |           |
|           |               |               |               |                  |               |            |        |           |
|           |               |               |               |                  |               |            |        |           |
|           |               |               |               |                  |               |            |        |           |
|           |               |               |               |                  |               |            |        |           |
|           |               |               |               |                  |               |            |        |           |
| User Info |               | Device Info   |               |                  |               |            |        |           |
| UserName  | admin         | IP 192.1      | 168.1.168 Med | lia Port 9988    | Web Port      | 80         | [      | Modify    |
| Password  | •••••         | Gateway 0.0.0 | .0 Ne         | t Mask 255.255.2 | 55.0 Net Mode | Static 💌   |        | 7         |

### INSTALLATIE

#### Instellen IP adressen van de IP camera's:

Het nieuwe IP adres van de camera zal vervolgens worden weergegeven.

| 🖳 Device Sea  | ırch       |          |         |             |                  | ? – X     |
|---------------|------------|----------|---------|-------------|------------------|-----------|
| Search        | Upgrade    | Config   |         | Filtra      | tion             | •         |
| No. IP        | Media Port | Web Port | Channel | Device Name | Device Version   | Net Ma    |
| 1 192.168.1.2 | 9988       | 80       | 1       | CIP-21B2E   | V7.11.5.0_181127 | 255.255.2 |
|               |            |          |         |             |                  |           |

#### Belangrijk:

- -Als er meer dan één IP-camera in het gebouw is geïnstalleerd, moet deze één voor één op de switch worden aangesloten en geconfigureerd om het standaard IP-adres van de camera te wijzigen.
- -Er kan niet meer dan 1 IP-camera of apparaat met hetzelfde IP-adres op een switch of netwerk worden aangesloten.
- Raadpleeg de handleiding die bij de IP-camera is geleverd voor het standaard fabrieks IP-adres.

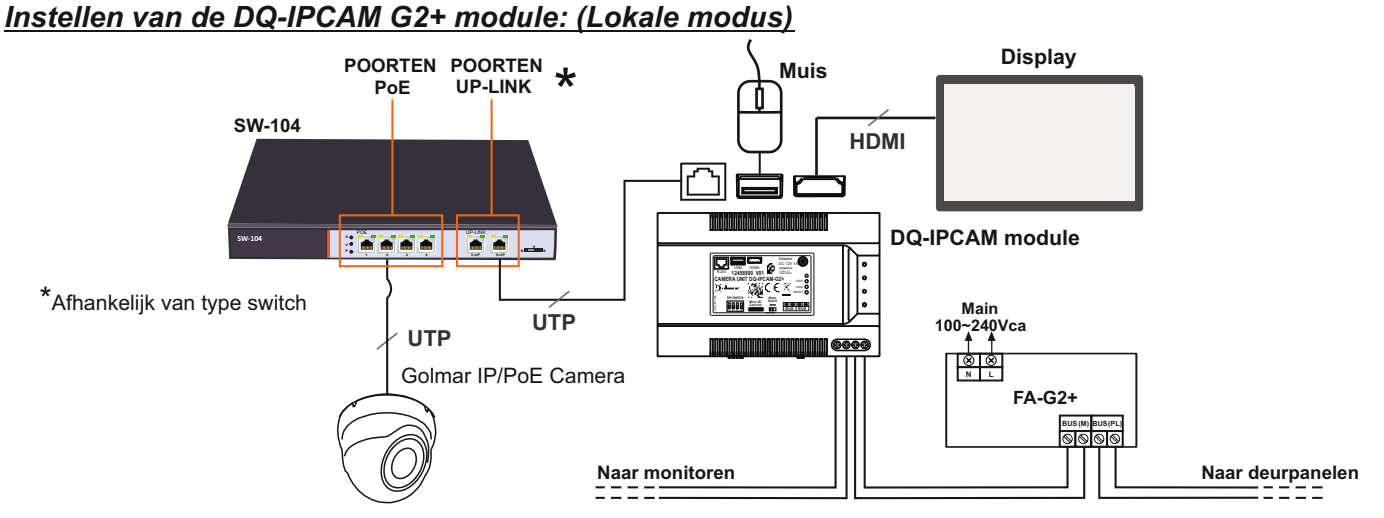

Sluit de DQ-IPCAM-module aan op het beeldscherm met een HDMI-kabel en schakel het beeldscherm in. Om toegang te krijgen tot het hoofdmenu, klikt u op de rechtermuisknop en selecteert u de optie "Hoofdmenu" / "Main Menu".

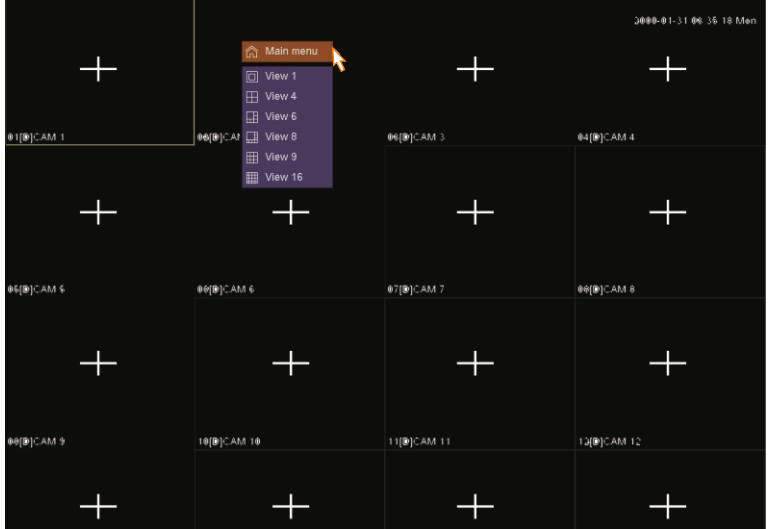

Om toegang te krijgen tot het IP-adres van de DQ-IPCAM G2+ module, klikt u op Instelling--Netwerk--Base--IPadres en wijzig deze als er meer dan één DQ-IPCAM module is (installatie van algemene deurpanelen en etagepanelen). Om het IP-adres van de tweede DQ-IPCAM module (standaard: 192.168.1.200) te wijzigen en binnen hetzelfde netwerkbereik te behouden, kan deze "192.168.1.201" zijn, en de derde "192.168.1.202",.... Onthoud: Als er meer dan één DQ-IPCAM module in de installatie zit, moet u er één tegelijk op de switch aansluiten en configureren om het IP-adres van de DQ-IPCAM module te wijzigen.

Er kan niet meer dan 1 DQ-IPCAM module zijn met hetzelfde IP-adres (zie functies pagina 3).

| Channel   |                        |                       |           |
|-----------|------------------------|-----------------------|-----------|
| ¥         | IP Address             | 192 . 168 . 1 . 200   |           |
| A Network | Sub Net Mask           | 255 . 255 . 255 . 0 🥂 |           |
|           | Gateway                | 192.168.1.1           |           |
|           | MAC                    |                       |           |
| J System  | Primary DNS            |                       |           |
|           | Secondary DNS          | 8.8.8.8               |           |
|           | DHCP_IPV6              |                       |           |
|           | IPv6 Address           |                       |           |
|           | IPv6 Gateway           |                       |           |
|           | IPv6 Primary DNS       |                       |           |
|           | Link Speed/Duplex Mode | Auto Negotiation -    |           |
|           | Max Users              | 32                    |           |
|           | HS Download            |                       |           |
|           | Transfer Mode          |                       |           |
|           |                        |                       |           |
|           |                        |                       |           |
|           |                        |                       |           |
|           |                        |                       |           |
|           |                        |                       |           |
|           |                        |                       |           |
|           |                        | Defa                  | ult Apply |

Naar vervolg

### INSTALLATIE

Toegangs Kanalen -- IP Kanalen.

| Y .       | Chn          |                  | Protocol Status    |     |
|-----------|--------------|------------------|--------------------|-----|
|           | 01[D] CAM 1  | / X              | No configuration(/ | ) - |
| 놂 Network | 02[D] CAM 2  |                  | No configuration(/ |     |
|           | 03[D] CAM 3  |                  | No configuration(/ |     |
|           | 04[D] CAM 4  |                  | No configuration(/ |     |
| System    | 05[D] CAM 5  |                  | No configuration(/ |     |
|           | 06[D] CAM 6  |                  | No configuration(/ |     |
|           | 07[D] CAM 7  |                  | No configuration(/ |     |
|           | 08[D] CAM 8  |                  | No configuration(/ |     |
|           | 09[D] CAM 9  |                  | No configuration(/ |     |
|           | 10[D] CAM 10 |                  | No configuration(/ |     |
|           | 11[D] CAM 11 |                  | No configuration(/ |     |
|           | 12[D] CAM 12 | / X              | No configuration(/ |     |
|           | Delete       | Clear all Encode | Convio             |     |
|           |              |                  |                    |     |
|           | 1 Name       | Protocol IP      | - Port -           |     |
|           |              |                  |                    |     |
|           |              |                  |                    |     |
|           |              |                  |                    |     |
|           |              |                  |                    |     |
|           |              |                  |                    |     |
|           |              |                  |                    |     |
|           |              |                  |                    |     |

Klik op de optie "Zoeken", de online IP-camera's worden weergegeven. Klik vervolgens op de te configureren IPcamera. **Belangrijk**: De IP-adressen van de IP-camera's moeten worden geconfigureerd (zie pagina's 8-10).

| Channel   |              |           |       |           |          |           |            |      |
|-----------|--------------|-----------|-------|-----------|----------|-----------|------------|------|
| ±         | Chn          |           | P     |           | Protocol | Status    |            | U    |
|           | 01[D] CAM 1  |           |       |           |          | No config | uration(/) |      |
| a Network | 02[D] CAM 2  |           |       |           |          | No config | uration(/) |      |
|           | 03[D] CAM 3  |           |       |           |          | No config | uration(/) |      |
|           | 04[D] CAM 4  |           |       |           |          | No config | uration(/) |      |
| System    | 05[D] CAM 5  |           |       |           |          | No config | uration(/) |      |
|           | 06[D] CAM 6  |           |       |           |          | No config | uration(/) |      |
|           | 07[D] CAM 7  |           |       |           |          | No config | uration(/) |      |
|           | 08[D] CAM 8  |           |       |           |          | No config | uration(/) |      |
|           | 09[D] CAM 9  |           |       |           |          | No config | uration(/) |      |
|           | 10[D] CAM 10 |           |       |           |          | No config | uration(/) |      |
|           | 11[D] CAM 11 |           |       |           |          | No config | uration(/) |      |
|           | T2 D  CAM T2 | <u> </u>  |       |           |          | No coning | uration(/) |      |
|           | Delete       | Clear all | En    | code      | Copy to  |           |            |      |
|           | 1 Name       | Pro       | tocol | IP        |          | - Port    |            |      |
|           | 1 IPC        | 0         | NIF   | 192,168.  | 1.2      | \$ 34567  | LAN1       | _    |
|           |              |           |       | 101111001 |          | -         |            | <br> |
|           |              |           |       |           |          | · )       |            |      |
|           |              |           |       |           |          |           |            |      |
|           |              |           |       |           |          |           |            |      |
|           |              |           |       |           |          |           |            |      |
|           |              |           |       |           |          |           |            |      |

Selecteer het "Kanaal" en de te koppelen IP-camera en klik op de optie "Toevoegen", voer het wachtwoord van de camera (admin) in het veld "Wachtwoord" in en klik op de optie "OK" om te bevestigen.

| Channel   | Bandwidth us |            |                |          |                |       |     |    |
|-----------|--------------|------------|----------------|----------|----------------|-------|-----|----|
|           | Chn          |            | IP             | Protocol | Status         |       | - L | Jp |
| blobuork  |              | M1 🧳       | х X            |          | Disable(/)     |       |     |    |
| 5 Network |              | M 2 🧳      | <pre>/ X</pre> |          | No configurati | on(/) |     |    |
|           | 04[D]        |            | Edi            | t        |                | /)    |     |    |
| System    | 05[D]        | annel      | 0110100044     |          | _              | /)    |     |    |
|           | 06[D] C      |            | OTEDJCAMT      |          | •              | /)    |     |    |
|           |              | /pe        |                |          |                | /)    |     |    |
|           | 09[D]        | ser name   | admin          |          |                | /)    |     |    |
|           | ■ 10[D] Pa   | assword    | admin          |          |                | /)    |     |    |
|           | ■ 11[D] Ti   | me sync    | итс 📏          |          |                | /)    |     |    |
|           | Pr           | otocol     | ONVIF          |          |                | , ,   |     |    |
|           | Dele IP      |            | 192.168.1.2    |          |                |       |     |    |
|           | 1 Na Po      | ort        | 34567          |          |                |       |     |    |
|           | 1 IP M       | ain stream |                |          |                | N1    |     |    |
|           | SI           | ub stream  |                |          |                |       |     |    |
|           | ci           | nannel     |                |          |                |       |     |    |
|           |              |            |                |          |                |       |     |    |
|           |              |            |                |          | Oursel         |       |     |    |
|           |              |            |                |          | Cancel         | •]    |     |    |
|           |              |            |                |          |                | _     |     |    |

Naar vervolg

### INSTALLATIE

De IP-camera is al gekoppeld en aangesloten. Klik op de rechtermuisknop (zie pagina 14) om het IP-camerabeeld te bekijken..

| AM 1 / / / / / / / / / / / / / / / / / /                                                                    | × 192<br>×<br>×<br>×<br>×<br>×<br>×<br>×<br>×<br>×<br>×<br>× | .168.1.2                    | *                                    | ONVIF                                             | Connecte<br>No config<br>No config<br>No config<br>No config<br>No config | d(2560x1440/704x<br>uration(/)<br>uration(/)<br>uration(/)<br>uration(/)<br>uration(/) | 576) -<br>-<br>-<br>-                                                              |                                                                                    |
|----------------------------------------------------------------------------------------------------|--------------------------------------------------------------|-----------------------------|--------------------------------------|---------------------------------------------------|---------------------------------------------------------------------------|----------------------------------------------------------------------------------------|------------------------------------------------------------------------------------|------------------------------------------------------------------------------------|
| AM 2 /<br>AM 3 /<br>AM 4 /<br>AM 5 /<br>AM 5 /<br>AM 6 /<br>AM 7 /<br>AM 8 /<br>AM 9 /<br>AM 9 /<br>AM 10 / | × × × × × × × × × × × × × × × × × × ×                        |                             | ×.                                   |                                                   | No config<br>No config<br>No config<br>No config<br>No config             | uration(/)<br>uration(/)<br>uration(/)<br>uration(/)<br>uration(/)                     | -                                                                                  |                                                                                    |
| AM 3 / AM 4 / AM 5 / AM 6 / AM 6 / AM 7 / AM 8 / AM 9 / AM 9 / AM 10 / AM 11 /                              |                                                              |                             |                                      |                                                   | No config<br>No config<br>No config<br>No config                          | uration(/)<br>uration(/)<br>uration(/)<br>uration(/)                                   |                                                                                    |                                                                                    |
| AM 4 / / / / / / / / / / / / / / / / / /                                                                    |                                                              |                             |                                      |                                                   | No config<br>No config<br>No config                                       | uration(/)<br>uration(/)<br>uration(/)                                                 |                                                                                    |                                                                                    |
| AM 5 /<br>AM 6 /<br>AM 7 /<br>AM 8 /<br>AM 9 /<br>AM 9 /<br>AM 10 /<br>AM 11 /                              |                                                              |                             |                                      |                                                   | No config<br>No config                                                    | uration(/)<br>uration(/)                                                               |                                                                                    |                                                                                    |
| AM 6 /<br>AM 7 /<br>AM 8 /<br>AM 9 /<br>AM 10 /<br>AM 10 /                                                  |                                                              |                             |                                      |                                                   | No config                                                                 | uration(/)                                                                             |                                                                                    |                                                                                    |
| AM 7 /<br>AM 8 /<br>AM 9 /<br>AM 10 /<br>AM 11 /                                                            |                                                              |                             |                                      |                                                   |                                                                           |                                                                                        |                                                                                    |                                                                                    |
| AM 8 /<br>AM 9 /<br>AM 10 /<br>AM 11 /                                                                      |                                                              |                             |                                      |                                                   | No config                                                                 | uration(/)                                                                             |                                                                                    |                                                                                    |
| AM 9 /<br>AM 10 /<br>AM 11 /                                                                                |                                                              |                             |                                      |                                                   | No config                                                                 | uration(/)                                                                             |                                                                                    |                                                                                    |
| AM 10 🦯<br>AM 11 🦯                                                                                          |                                                              |                             |                                      |                                                   | No config                                                                 | uration(/)                                                                             |                                                                                    |                                                                                    |
| AM 11 🧪                                                                                                    |                                                              |                             |                                      |                                                   | No config                                                                 | uration(/)                                                                             |                                                                                    |                                                                                    |
|                                                                                                    |                                                              |                             |                                      |                                                   | No config                                                                 | uration(/)                                                                             |                                                                                    |                                                                                    |
| AM 12 🧪                                                                                                    | ×                                                            |                             |                                      |                                                   | No config                                                                 | uration(/)                                                                             |                                                                                    |                                                                                    |
| Clear                                                                                                    | all                                                          | Encod                       | ie                                   | Copy to                                           |                                                                           |                                                                                        |                                                                                    |                                                                                    |
|                                                                                                    | Protoc                                                       |                             | IP                                   |                                                   | - Port                                                                    |                                                                                        |                                                                                    |                                                                                    |
|                                                                                                    | ONVI                                                         | F '                         | 192.168.1                            | 1.2                                               | 34567                                                                     | LAN1                                                                                   |                                                                                    |                                                                                    |
|                                                                                                    |                                                              |                             |                                      |                                                   |                                                                           |                                                                                        |                                                                                    |                                                                                    |
|                                                                                                    |                                                              |                             |                                      |                                                   |                                                                           |                                                                                        |                                                                                    |                                                                                    |
|                                                                                                    |                                                              |                             |                                      |                                                   |                                                                           |                                                                                        |                                                                                    |                                                                                    |
|                                                                                                    |                                                              |                             |                                      |                                                   |                                                                           |                                                                                        |                                                                                    |                                                                                    |
|                                                                                                    |                                                              |                             |                                      |                                                   |                                                                           |                                                                                        |                                                                                    |                                                                                    |
| 9                                                                                                    | Clear                                                        | Clear all<br>Protoc<br>ONVI | Clear all Encod<br>Protocol<br>ONVIF | Ciear all Encode<br>Protocol IP<br>ONVIF 192.168. | Clear all Encode Copy to<br>Protocol IP<br>ONV/F 192.168.1.2              | Clear all Encode Copy to<br>Protocol IP - Port<br>ONVIF 192.168.1.2 - 34567            | Clear all Encode Copy to<br>Protocol IP - Port -<br>ONVIF 192.168.1.2 - 34567 LAN1 | Clear all Encode Copy to<br>Protocol IP - Port -<br>ONVIF 192.168.1.2 - 34567 LAN1 |

Klik op Systeem--Algemeen om de parameters van datum/tijd, taal, enz... te configureren, klik op de optie "Toepassen" om te bevestigen.

|           | General Display | Restart                                                                                                    |       |
|-----------|-----------------|----------------------------------------------------------------------------------------------------|-------|
|           | Language        | English +                                                                                                    |       |
|           | Time zone       | IGMT+08:001Beliing.Urumgi.Singapore                                                                                                    |       |
|           | System time     | 2000 - 01 - 31 03 : 46 : 14                                                                                                    |       |
| B Network | Date separator  |                                                                                                    |       |
|           | Date format     | yyyy mm dd -                                                                                                    |       |
| System    | Time format     | 24-Hour -                                                                                                    |       |
|           |                 | Set                                                                                                    |       |
|           | Auto logout     | 10 min                                                                                                    |       |
|           | Startup wizard  | Image: A state of the state of the state |       |
|           | Device No.      |                                                                                                    |       |
|           | Host name       | LocalHost                                                                                                    |       |
|           | Smart display   |                                                                                                    |       |
|           | Video standard  | PAL -                                                                                                    |       |
|           |                 |                                                                                                    |       |
|           |                 |                                                                                                    |       |
|           |                 |                                                                                                    |       |
|           |                 |                                                                                                    |       |
|           |                 |                                                                                                    |       |
|           |                 |                                                                                                    |       |
|           |                 | Default                                                                                                    | Apply |

INSTALLATIE

Druk op de rechtermuisknop om de weergavemodus van de geïnstalleerde IP-camera's te selecteren.

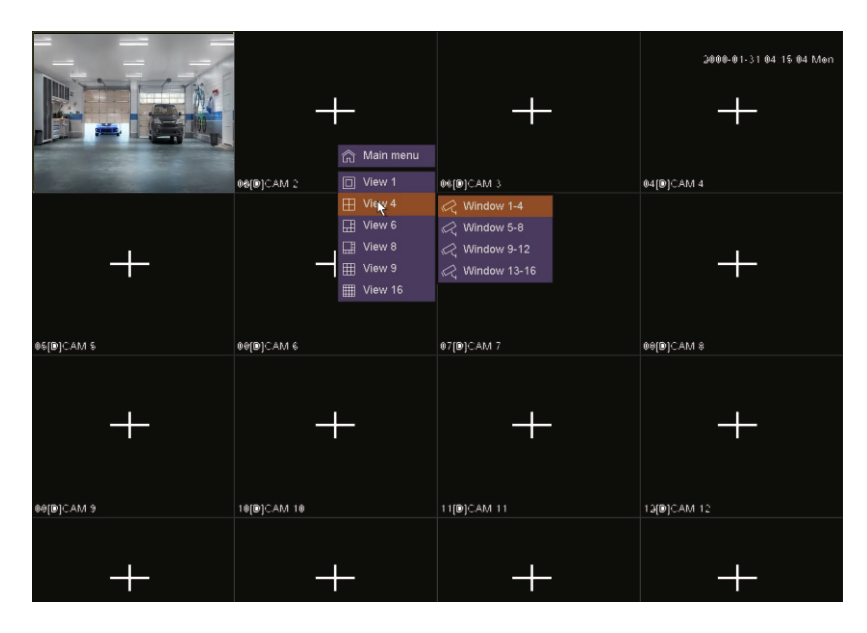

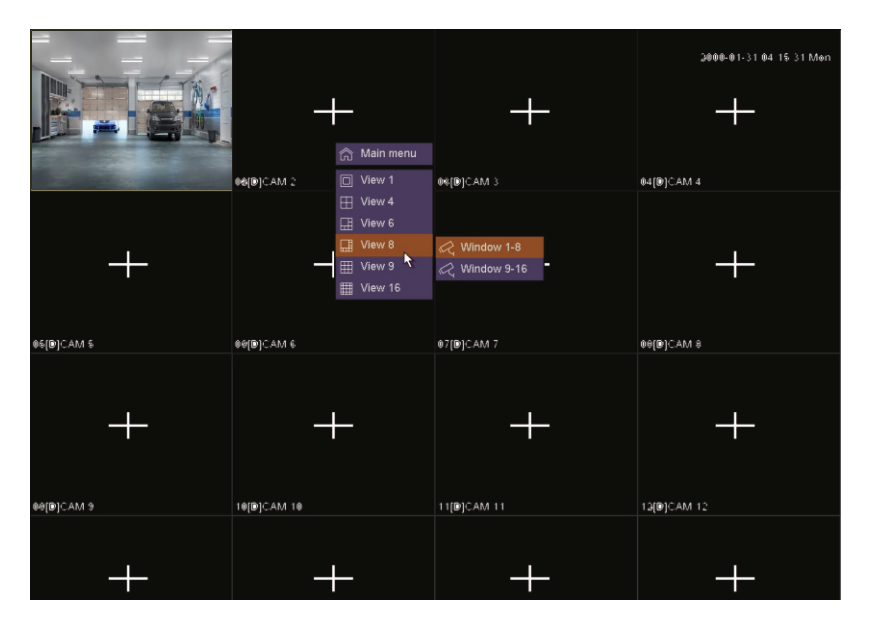

#### Instellen van de DQ-IPCAM G2+ module: (Web browser modus)

Het is ook mogelijk instellingen via een web browser (Firefox, Chrome, Explorer...) te wijzigen. In een installatie met PoE Switchen en Golmar IP/PoE camera's, sluit een computer aan op een UP-LINK poort of vrije poort, een voorbeeld staat hieronder:

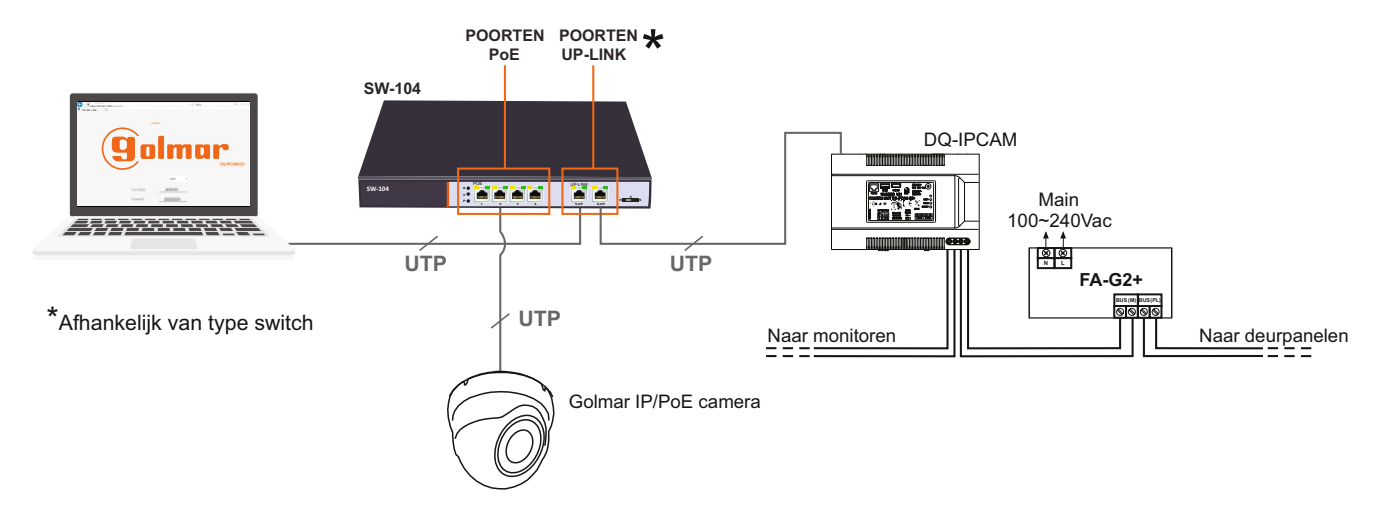

Voordat we het IP-adres van de DQ-IPCAM module in de webbrowser invoeren, moeten we ervoor zorgen dat de netwerkverbinding van onze computer zich binnen hetzelfde bereik bevindt als het IP-adres van de DQ-IPCAM-module (standaard "192.168.1.200"). Volg hiervoor de onderstaande stappen:

Stap 1: Ga naar "Netwerk & Internet" in windows instellingen.

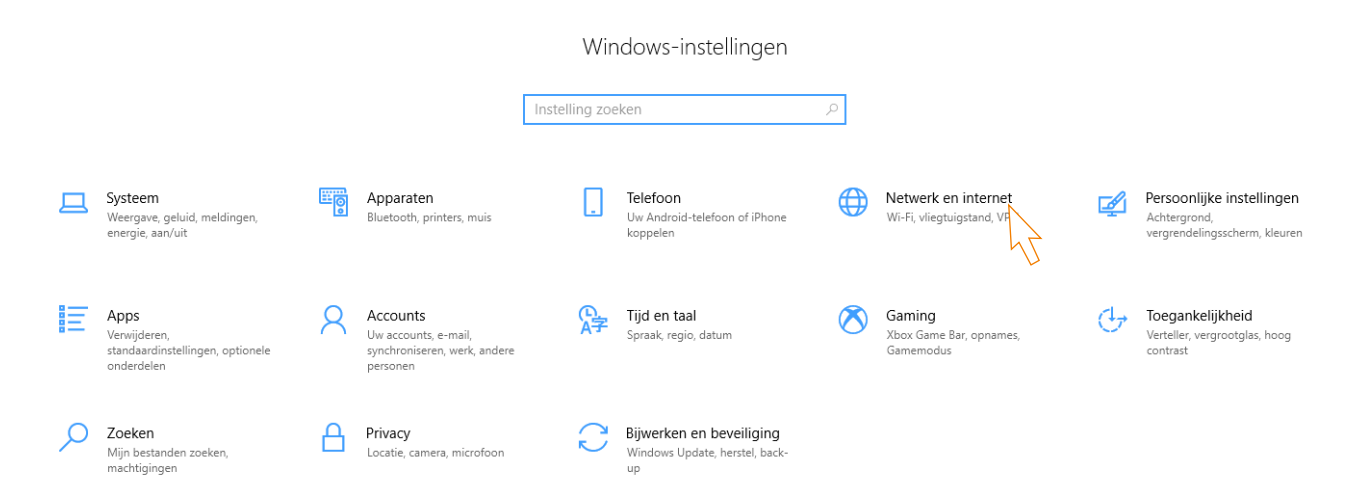

### INSTALLATIE

Stap 2: Klik op "Adapteropties wijzigen".

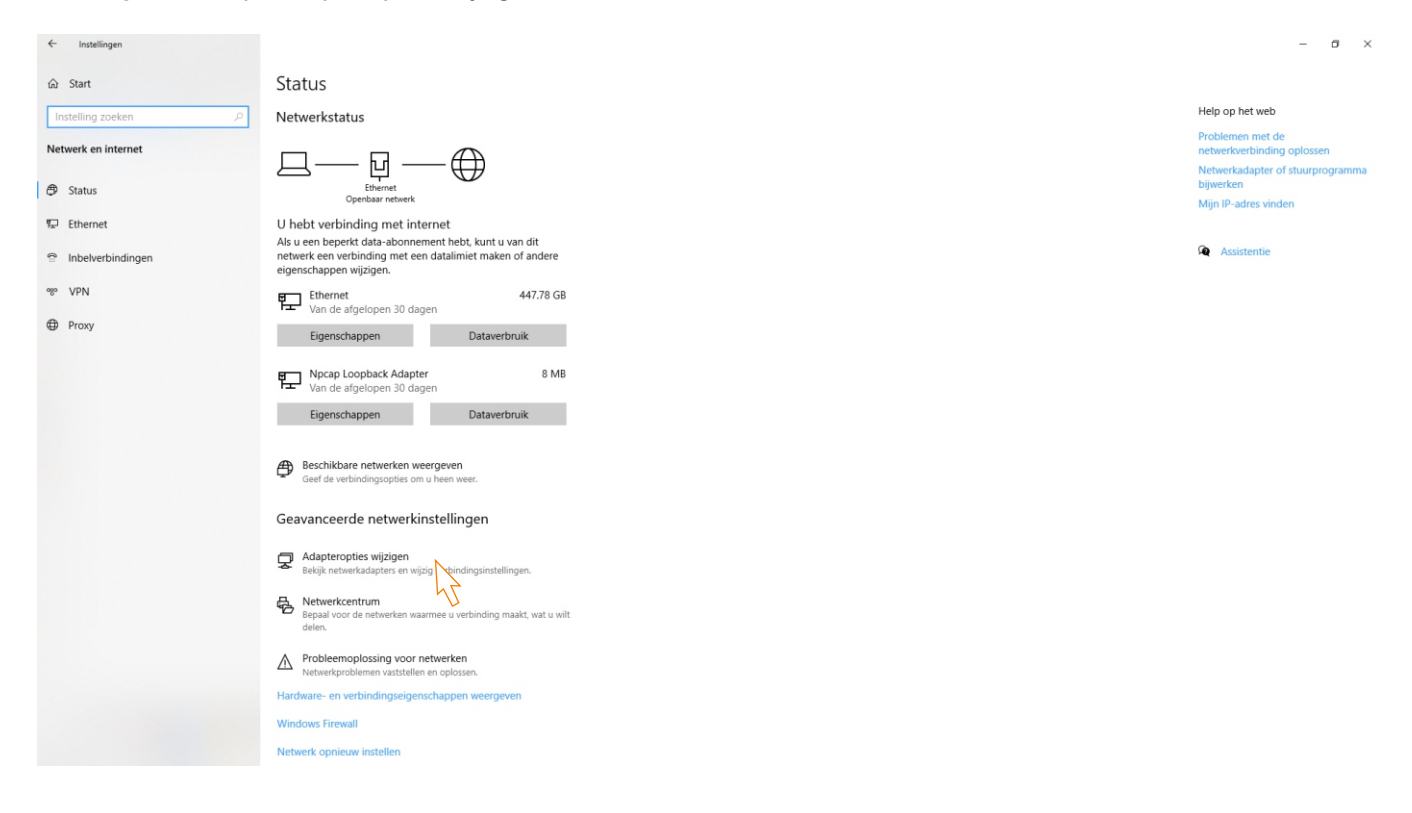

#### Stap 3: Dubbelklik op de actieve netwerkadapter.

| Instellingen        |                                                                                                    | - a ×                                          |
|---------------------|----------------------------------------------------------------------------------------------------|------------------------------------------------|
| ය Start             | Status                                                                                                    |                                                |
| Instelling zoeken   | Netwerkstatus                                                                                                    | Help op het web                                |
| Netwerk en internet |                                                                                                    | Problemen met de<br>netwerkverbinding oplossen |
| A Status            |                                                                                                    | Netwerkadapter of stuurprogramma<br>bijwerken  |
| C Status            | Openbaar netwerk 😰 Netwerkverbindingen – 🗆 X                                                                         | Mijn IP-adres vinden                           |
| 😨 Ethernet          | U hebt verbinding met inte e ->                                                                                      |                                                |
| Inbelverbindingen   | leigenschappen wijzigen.   Organiseren                                                                               | Assistentie                                    |
| * VPN               | Ethernet<br>Van de Streigenen 20 data<br>Van de Streigenen 20 data                                                   |                                                |
| Proxy               | Eigenschappen                                                                                                    |                                                |
|                     | Npcap Loopback Adapter<br>Van de afgelopen 30 dage                                                                   |                                                |
|                     | Eigenschappen                                                                                                    |                                                |
|                     | Beschikbare netwerken wer<br>Geef de verbindingsopties om i                                                          |                                                |
|                     | Geavanceerde netwerkin                                                                                               |                                                |
|                     | Religik netwerkadapters en wija                                                                                      |                                                |
|                     | Networkcentrum         1 semento           Bepaal voor de netwerken waar         2 items         Items         Items |                                                |
|                     | Problemoplossing voor netwerken     Netwerkproblemen vasistellen en oplosen.                                         |                                                |
|                     | Hardware- en verbindingseigenschappen weergeven                                                                      |                                                |
|                     | Windows Firewall                                                                                                    |                                                |
|                     | Netwerk opnieuw instellen                                                                                            |                                                |
|                     |                                                                                                    |                                                |

### **DQ-IPCAM G2+ IP CAMERA MODULE**

### Vervolg van vorige pagina.

INSTALLATIE

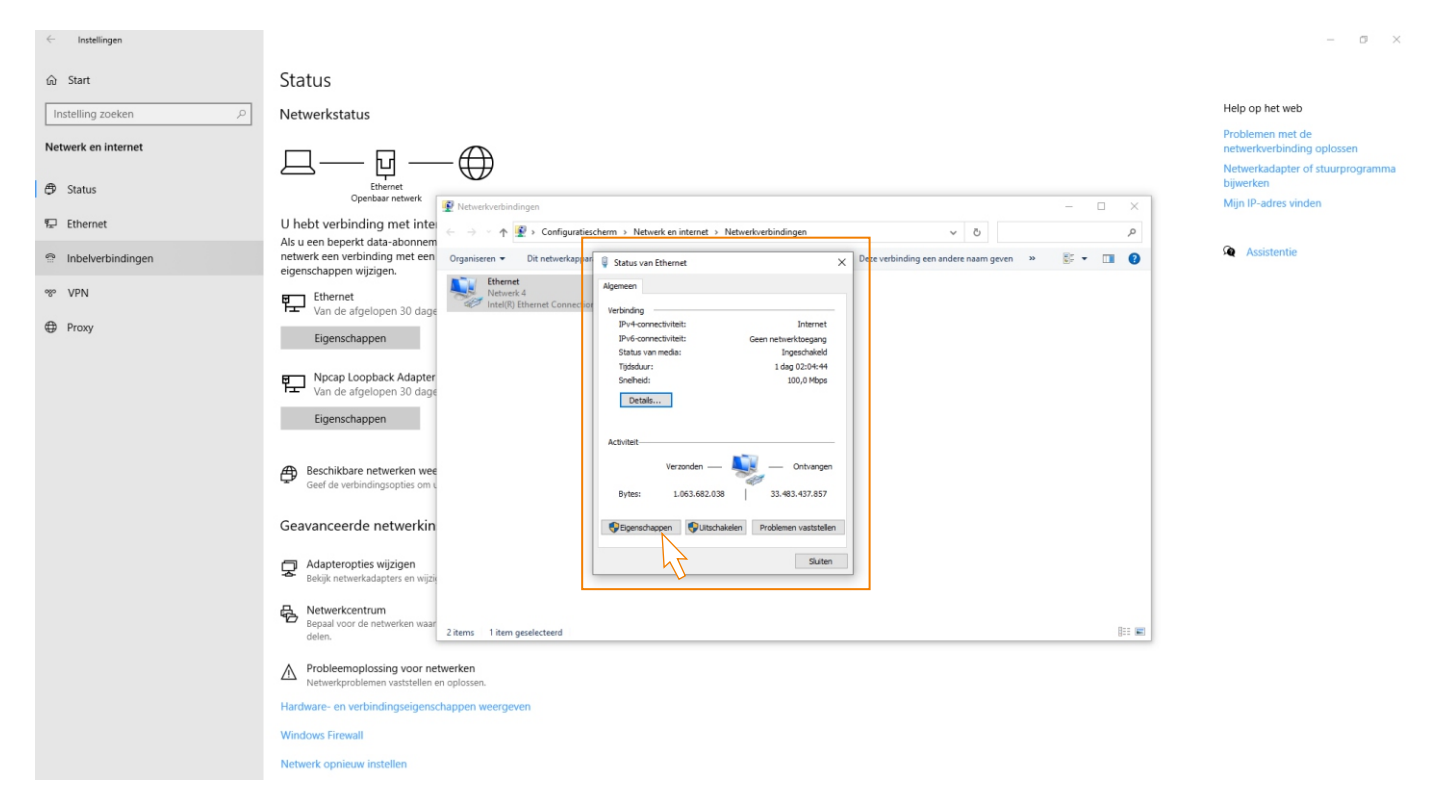

Stap 4: In het venster Status van Ethernet, klik op "Eigenschappen".

Stap 5: In de eigenschappen van ethernet, dubbel klik op "Internet Protocol versie 4 (TCP/IPv4)".

| Instellingen        |                                                                                                    | - 0 ×                                          |
|---------------------|----------------------------------------------------------------------------------------------------|------------------------------------------------|
| ش Start             | Status                                                                                                    |                                                |
| Instelling zoeken   | Netwerkstatus                                                                                                    | Help op het web                                |
| Netwerk en internet |                                                                                                    | Problemen met de<br>netwerkverbinding oplossen |
| Status              |                                                                                                    | Netwerkadapter of stuurprogramma<br>bijwerken  |
| 🖘 Ethernet          | U hebt verbinding met inte                                                                                                    | Mijn IP-adres vinden                           |
| P Inbelverbindingen | Als u een beperkt data-abonnem<br>netwerk een verbinding met een<br>einenschannen wildigen.                                                                                                    | Assistentie                                    |
| % VPN               | Ethernet     Van de advelopen 30 dage                                                                                                    |                                                |
| Proxy               | Verbriding naken va:<br>Eigenschappen 🦉 Itel(P) Ethenet Convection (5) (219 LM                                                                                                    |                                                |
|                     | Npcap Loopback Adapter     Deter wething heat die vigende onderdem modg:       Van de afgelopen 30 dage     Image: State Die Perker Net Adapter MCPAP       Eigenschappen     Image: State Die Perker Net Adapter Die Perker Net Adapter Die Perker Die Perker Die Die Perker Die Perker Die Perker Die Die Die Die Die Die Die Die                                                                                         |                                                |
|                     | Beschikhare netwerken wee     Geef de verbindingsopties om k     Instaleren. Versideren     Senditiven                                                                                                    |                                                |
|                     | Geavanceerde netwerkin Transmission Control Photocol /Itemet Photocol /Itemet Photocol /Ite |                                                |
|                     | Adapteropties wijzigen     veborden netwerken.       Belijk netwerkadapters en wijzi     OK                                                                                                    |                                                |
|                     | Netwerkcentrum     Sepail voor de netwerken waar     deken:     2 items   1 item geselecteerd     [13 Wil]                                                                                                    |                                                |
|                     | Probleemoplossing voor netwerken     Netwerkproblemen vaststellen en oplossen.                                                                                                    |                                                |
|                     | Hardware- en verbindingseigenschappen weergeven                                                                                                    |                                                |
|                     | Windows Firewall                                                                                                    |                                                |
|                     | Netwerk opnieuw instellen                                                                                                    |                                                |

### INSTALLATIE

Stap 6: Stel de IP reeks in bij "Internet Protocol versie 4 (TCP/IPv4) eigenschappen" scherm, in dezelfde IP reeks van de DQ-IPCAM module (standaard "192.168.1.200").

| ← Settings           |                                                                                                    |                                                                                                    |                              |
|----------------------|----------------------------------------------------------------------------------------------------|----------------------------------------------------------------------------------------------------|------------------------------|
| ය Home               | Status                                                                                                |                                                                                                    |                              |
| Find a setting $ ho$ | Network status                                                                                        |                                                                                                    |                              |
| Network & Internet   | □                                                                                                    |                                                                                                    |                              |
|                      | Retwork Connections                                                                                   |                                                                                                    | – 🗆 X                        |
| <i>i</i> iii, WiFi   | Not connected                                                                                         | vork and Internet > Network Connections v Ö                                                                                                    | Search Network Connections 9 |
| 5 Ethernet           | You aren't connected to a Organise   Organise   Disable this network device   Traviblesheat  Ethernet | Ethernet Properties     Change settings of this connection     Change settings of this connection                                                                                   | 8: • 💷 🕜                     |
| 🕾 Dial-up            | Iroubleshoot     Network cable unplugged     Realtek PCIe GBE Family Controller                       | Internet protocol version 4 (TCP&IPv4) Properties X General                                                                                                    |                              |
| % VPN                | F <sub>T</sub> From the last 30 d:                                                                    | You can get IP settings assigned automatically if your network supports<br>this capability. Otherwise, you need to ask your network administrator<br>for the automatel TP settinos. |                              |
| ∯> Flight mode       | ropenes                                                                                               | bijv: "192.168.1.250"                                                                                                    | _                            |
| (p) Mobile hotspot   | Show available netw                                                                                   | Outcame in a during automatically         Wijzig IP address           Buse the following IP address:         door: "192.168.1.1"           IP address:         172.16.0.2           |                              |
| Proxy                | view are connection of                                                                                | Subnet mask: 255 . 255 . 0                                                                                                    |                              |
| - ,                  | Advanced network                                                                                      | Default gateway: 172 . 16 . 0 . 1                                                                                                    |                              |
|                      | Change adapter opt<br>View network adapters                                                           | Obtain DNS server address automatically<br>(© Use the following DNS server addresses:<br>Preferred DNS server: 192 . 168 . 0 . 201                                                  |                              |
|                      | Bor the networks that y                                                                               | Alternative DNS server: 192 . 168 . 0 . 206 Klik op "OK" om te bevestigen                                                                                                    |                              |
|                      | View hardware and conne                                                                               | Validate settings upon exit Advanced                                                                                                    |                              |
|                      | Windows Firewall                                                                                      | Cancel                                                                                                    |                              |
|                      | 1 item                                                                                                |                                                                                                    | III 📼                        |

De netwerkverbinding van de computer is al geconfigureerd in hetzelfde bereik als het IP-adres van de DQ-IPCAM module. Open vervolgens de webbrowser (Firefox, Chrome, Explorer...) en voer het IP-adres van de DQ-IPCAM module in (standaard is dit "192.168.1.200").

| Voer het IP in de web browser in:          |        |    | Voer gebruik                                                                                                    | ker & wachtwoord in:    |          |
|--------------------------------------------|--------|----|----------------------------------------------------------------------------------------------------|-------------------------|----------|
| <ul><li>&lt; → ○ ⑤ 192.168.1.200</li></ul> | *      |    | <ul><li>↔ &lt; <i><i><i><i><i><i><i><i><i><i><i><i><i>&lt;</i></i></i></i></i></i></i></i></i></i></i></i></i></li></ul> | •                       | ~<br>★ = |
| β                                          |        |    | gol                                                                                                    | <b>Imar</b><br>DQ-IPCAM | /G2+     |
|                                            |        |    | User Name<br>Password                                                                                                    | admin<br>8889999        | 32+      |
| IP DQ-IPCAM module (standaard):192.16      | 68.1.2 | 00 | User: admin                                                                                                    | <b>Password</b> : 88899 | 99       |

### INSTALLATIE

Om toegang te krijgen tot het IP-adres van de DQ-IPCAM G2+ module, klikt u op Set--Network--IP adres; en bewerk/wijzig het IP-adres (als er meerdere modules zijn) van de DQ-IPCAM G2+ unit (standaardwaarde: 192.168.1.200).

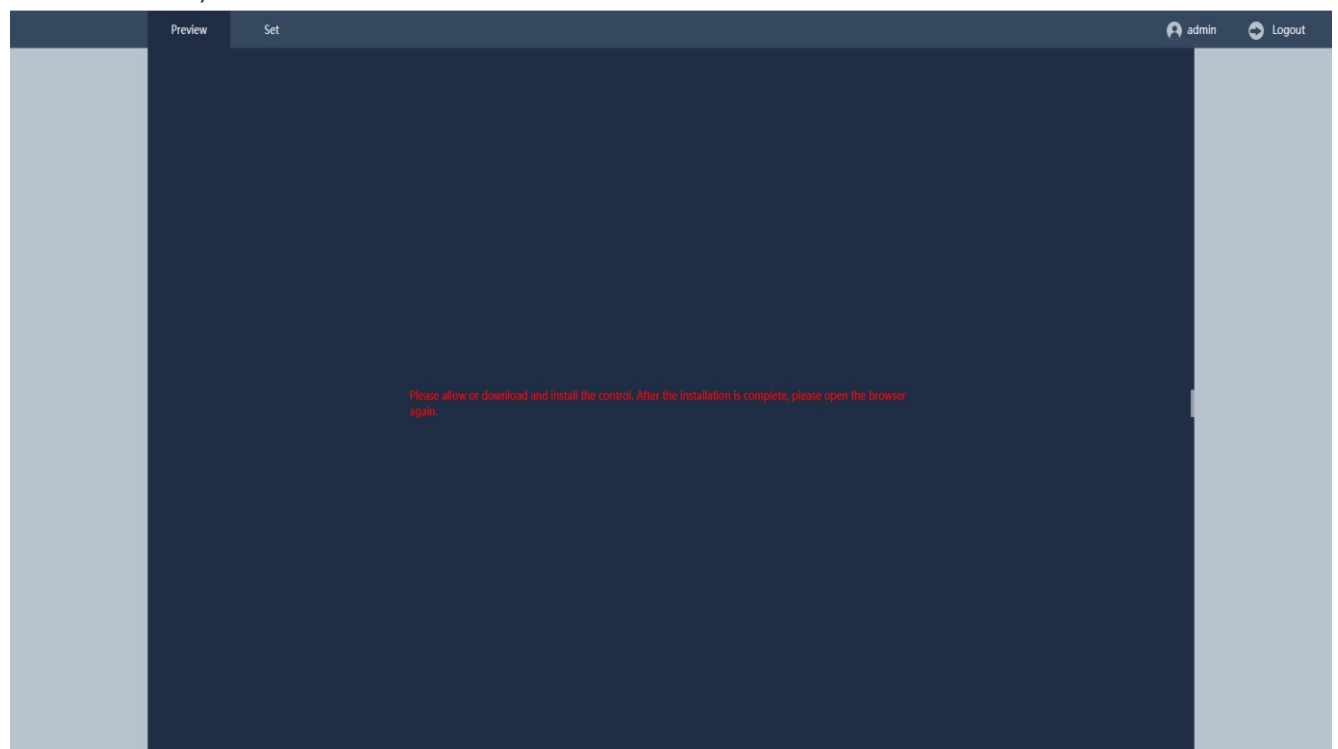

- Het is noodzakelijk om het IP-adres van de DQ-IPCAM module te wijzigen (standaard: 192.168.1.200) als er meer dan één DQ-IPCAM module is geplaatst (installatie van algemene deurpanelen en etages). Om het IP-adres van de tweede DQ-IPCAM module te wijzigen en hetzelfde netwerkbereik te behouden zou de volgende "192.168.1.201" worden, en de daarop volgende "192.168.1.202", etc.
- **Onthoud:** Als er meer dan één DQ-IPCAM module in de installatie zit, moet u er één tegelijk met de switch verbinden en configureren om het IP-adres van de DQ-IPCAM module te wijzigen.

Er kan niet meer dan 1 DQ-IPCAM module in het systeem zitten met hetzelfde IP-adres.

|             | Preview                 | Set                                                                         |                                                                                       |                                                                        |                                                          |   |                                                            | 😝 admin | Logout |
|-------------|-------------------------|-----------------------------------------------------------------------------|---------------------------------------------------------------------------------------|------------------------------------------------------------------------|----------------------------------------------------------|---|------------------------------------------------------------|---------|--------|
| 📃 LocalSet  | TCP/IP                  | 7                                                                           |                                                                                       |                                                                        |                                                          |   | (2de DQ-IPCAM module)                                      |         |        |
| System      |                         |                                                                             |                                                                                       |                                                                        |                                                          |   | Wijzig het ip adres<br>naar bijvoorbeeld: "192.168.1.201". |         |        |
| Network     | Net                     | work connection                                                             | Adaptive                                                                              | *                                                                      | DHCP                                                     | _ |                                                            |         |        |
| • Genlet    | IP ac                   | ddress                                                                      | 192.168.1. <mark>200</mark>                                                           |                                                                        | -                                                        |   |                                                            |         |        |
| Gio Channel | MAG                     | С                                                                           | 00:31:5f:37:1e:6a                                                                     | , U                                                                    |                                                          |   |                                                            |         |        |
| 💹 Image     | Sub                     | Net Mask                                                                    | 255.255.255.0                                                                         |                                                                        |                                                          |   |                                                            |         |        |
| Video       | Gate                    | eway                                                                        | 192.168.1.1                                                                           |                                                                        |                                                          |   |                                                            |         |        |
| 💥 Maintain  | Pref                    | erred DNS                                                                   | 192.168.1.1                                                                           |                                                                        |                                                          |   |                                                            |         |        |
|             | Seco                    | ondary DNS                                                                  | 8.8.8                                                                                 |                                                                        |                                                          |   |                                                            |         |        |
|             | 🗹 Н                     | IS Download                                                                 | Transfer Mode                                                                         | Fluency Preferred 🔹                                                    |                                                          |   |                                                            |         |        |
|             | Max                     | Users                                                                       | 32                                                                                    |                                                                        |                                                          |   |                                                            |         |        |
|             | HTT                     | P port                                                                      | 80                                                                                    |                                                                        |                                                          |   |                                                            |         |        |
|             | HTT                     | PS Port                                                                     | 443                                                                                   |                                                                        |                                                          |   |                                                            |         |        |
|             | Med                     | dia port                                                                    | 34567                                                                                 |                                                                        |                                                          |   |                                                            |         |        |
|             | Mot                     | bile port                                                                   | 5801                                                                                  |                                                                        |                                                          |   |                                                            |         |        |
|             | RTS                     | P port                                                                      | 554                                                                                   |                                                                        |                                                          |   |                                                            |         |        |
|             | RTS                     | P URL                                                                       | rtsp://[IP]:[PORT]/mode:                                                              | =real&idc=[*]&ids=[*]                                                  |                                                          |   |                                                            |         |        |
|             | Expla<br>554 ;<br>strea | anation:rtsp://< IP >:<<br>;idc=<>: Channel num<br>im); e.g. rtsp://192.168 | : Port >/mode=real&idc=<<br>hber, <>: 1-n;ids=<>: Strean<br>3.3.167:554/mode=real&idc | >&ids=<>: The IP address o<br>n type,<>: 1(main stream) or<br>=1&ids=1 | f this device;: Default is<br>2(sub stream) or 3(the 3rd |   |                                                            |         |        |
|             |                         | Save Refres                                                                 | h                                                                                     |                                                                        |                                                          |   |                                                            |         |        |
|             |                         |                                                                             |                                                                                       |                                                                        |                                                          |   |                                                            |         |        |
|             |                         |                                                                             |                                                                                       |                                                                        |                                                          |   |                                                            |         |        |
|             |                         |                                                                             |                                                                                       |                                                                        |                                                          |   |                                                            |         |        |

### INSTALLATIE

Toegang tot kanalen - digitale kanalen.

|                                    | Cha | nnel IP address | Status              |            | Edit | Delete |   |
|------------------------------------|-----|-----------------|---------------------|------------|------|--------|---|
| System                             | - 1 |                 | No configuration(/) | UNKNOWN    |      | ×      | ^ |
| Network                            | 🗆 2 |                 | No configuration(/) | UNKNOWN    |      | ×      |   |
| Channel                            | □ 3 |                 | No configuration(/) | UNKNOWN    |      | ×      |   |
|                                    | - 4 |                 | No configuration(/) | UNKNOWN    |      | ×      |   |
| Digital Channel                    | 5   |                 | No configuration(/) | UNKNOWN    |      | ×      |   |
| <ul> <li>Channel status</li> </ul> |     |                 | No configuration(/) | UNKNOWN    |      | ×      |   |
| Image                              | 07  |                 | No configuration(/) | UNKNOWN    |      | ×      |   |
|                                    | 8   |                 | No configuration(/) | UNKNOWN    |      | ×      | ~ |
|                                    |     |                 |                     |            |      |        |   |
|                                    | No  | . Device Name   | Protocol            | IP address | Port | Edi    | t |
|                                    | No  | . Device Name   | Protocol            | IP address | Port | Edi    | t |

Klik op de optie "Zoeken", de aangesloten IP-camera's worden weergegeven. **Belangrijk:** De IP-adressen van de IP-camera's moeten worden geconfigureerd (zie pagina's 8-10).

| LocalSet                            | Cha             | nnel IP ac     | ddress Status                  | Protocol                  | Edit       | Delete |    |
|-------------------------------------|-----------------|----------------|--------------------------------|---------------------------|------------|--------|----|
| System                              | - 1             |                |                                |                           |            |        | ^  |
| Network                             | 2               |                | No configuration(              | /) UNKNOWN                | ß          | ×      |    |
| Channel                             | □ 3             |                | No configuration(              | /) UNKNOWN                |            | ×      |    |
| Channel                             | 4               |                | No configuration(              | /) UNKNOWN                | ß          | ×      |    |
| <ul> <li>Digital Channel</li> </ul> | 5               |                | No configuration(              | /) UNKNOWN                | ß          | ×      |    |
| Channel status                      |                 |                | No configuration(              | /) UNKNOWN                | ß          | ×      |    |
| Image                               | 0 7             |                | No configuration(              | /) UNKNOWN                | ß          | ×      |    |
| mage                                | 8 🗆             |                | No configuration(              | /) UNKNOWN                | ß          | ×      |    |
| Maintain                            | Delet           | Clear<br>Clear | Copy<br>Name Protocol          | IP address                | Port       | Edit   | t  |
| , Maintain                          | Dele<br>Na<br>1 | c Clear        | Copy<br>Name Protocol<br>ONVIF | IP address<br>192.168.1.2 | Port<br>80 | Edif   | t  |
| Maintain                            | Dele<br>No<br>1 | Clear Clear    | Copy<br>Name Protocol<br>ONVIF | IP address<br>192.168.1.2 | Port<br>80 | Edit   | it |

Selecteer het "Kanaal" en de te koppelen IP-camera en klik op de optie "Toevoegen".

|                                     | Preview Set  |                  |                       |               |   |
|-------------------------------------|--------------|------------------|-----------------------|---------------|---|
| LocalSet                            |              |                  |                       |               |   |
| System                              | Channel IP   | address Status   | Protocol              | Edit   Delete | ^ |
| Network                             | die 2        | No configuration | (/) UNKNOWN           | R X           | 1 |
|                                     |              | No configuration | (/) UNKNOWN           | G X           |   |
| ச் Channel                          | 4            | No configuration | (/) UNKNOWN           | K X           |   |
| <ul> <li>Digital Channel</li> </ul> | □ 5          | No configuration | n(/) UNKNOWN          | g x           |   |
| Channel status                      | 6            | No configuration | n(/) UNKNOWN          | R X           |   |
| De limage                           | 0 7          | No configuration | (/) UNKNOWN           | R ×           |   |
| - mage                              | 8            | No configuration | n(/) UNKNOWN          | R X           | ~ |
| 🔀 Maintain                          | Delete Clear | Сору             |                       |               |   |
|                                     | No. 🔲 Device | Name Protocol    | IP address            | Port Edit     |   |
|                                     | 1 🔽 IPC      | ONVIF            | 192.168.1.2           | 80 🗹          |   |
|                                     | All          | Search Add R     | Quick set Automatic I | P             |   |

### INSTALLATIE

Klik op de optie "Bewerken" en selecteer het veld "Wachtwoord", voer het camerawachtwoord (admin) in en klik op de optie "OK" om te bevestigen.

|                                     | Preview | Set                        |                      |             |       |        |  |
|-------------------------------------|---------|----------------------------|----------------------|-------------|-------|--------|--|
| LocalSet                            |         |                            |                      |             |       |        |  |
| A System                            | Channel | IP address                 | Status               | Protocol    | Edit  | Delete |  |
| ()                                  |         | 192.168.1.2                | Identifying error(/) |             |       | ×      |  |
| Network                             |         |                            | No configuration(/)  | UNKNOWN     |       | ÷.     |  |
| Channel                             |         |                            | No configuration(/)  | UNKNOWN     | R     | x      |  |
| <ul> <li>Digital Channel</li> </ul> | D 5     |                            | No configuration(/)  | UNKNOWN     | ß     | ×      |  |
| Channel status                      |         |                            | No configuration(/)  | UNKNOWN     | ß     | ×      |  |
| CIII. Januaria                      | □ 7     |                            | No configuration(/)  | UNKNOWN     |       | ×      |  |
| image                               | 8       |                            | No configuration(/)  | UNKNOWN     | ß     | ×v     |  |
| 🖳 Video                             |         |                            |                      |             |       |        |  |
| 💥 Maintain                          | Delete  | Clear Copy                 |                      |             |       |        |  |
|                                     |         |                            |                      |             |       |        |  |
|                                     | No.     | Device Name                | Protocol             | IP address  | Port  | Edit   |  |
|                                     | 1       | IPC                        | ONVIF                | 192.168.1.2 | 80    | ß      |  |
|                                     |         |                            |                      |             |       |        |  |
|                                     |         |                            |                      |             |       |        |  |
|                                     |         |                            |                      |             |       |        |  |
|                                     |         |                            |                      |             |       |        |  |
|                                     |         |                            |                      |             |       |        |  |
|                                     |         |                            |                      |             |       |        |  |
|                                     |         |                            |                      |             |       |        |  |
|                                     | All     | <ul> <li>Search</li> </ul> | Add Quick            | set Automat | ic IP |        |  |
|                                     |         |                            |                      |             |       |        |  |
|                                     |         |                            |                      |             |       |        |  |
|                                     |         |                            |                      |             |       |        |  |

|             | Edit        |
|-------------|-------------|
| Channel     | CAM 1       |
| Туре        | Manual 🔻    |
| User Name   | admin       |
| Password    | admin       |
| Time sync   | UTC 💌       |
| Protocol    | ONVIF 💌     |
| IP address  | 192.168.1.2 |
| Port        | 80          |
| Main stream |             |
| Sub stream  |             |
|             | OK Cancel   |

De IP-camera is al gekoppeld en aangesloten.

|                                     |     | Channel    | IP ad            | ldress   | Status                           | Protocol                      | Edit       | Delete |   |
|-------------------------------------|-----|------------|------------------|----------|----------------------------------|-------------------------------|------------|--------|---|
| System                              |     | ] 1        | 192.16           | 58.1.2 C | onnected (1080P/VGA)             | ONVIF                         | ß          | ×      |   |
| Network                             |     | 2          |                  |          | No configuration(/)              | UNKNOWN                       | Ľ          | ×      |   |
| Channel                             |     | 3          |                  |          | No configuration(/)              | UNKNOWN                       | ß          | ×      |   |
|                                     |     | ] 4        |                  |          | No configuration(/)              | UNKNOWN                       |            | ×      | 1 |
| <ul> <li>Digital Channel</li> </ul> |     | ] 5        |                  |          | No configuration(/)              | UNKNOWN                       | ß          | ×      |   |
| <ul> <li>Channel status</li> </ul>  |     | ] 6        |                  |          | No configuration(/)              | UNKNOWN                       |            | ×      |   |
| Image                               |     |            |                  |          | No configuration(/)              | UNKNOWN                       | ß          | ×      |   |
| Video                               |     | 9          |                  |          | No configuration(/)              | UNKNOWN                       | 6          | ×      |   |
|                                     |     |            |                  |          |                                  |                               |            |        |   |
|                                     | 1.4 | No.        | Device N         | lame     | Protocol                         | IP address                    | Port       | Edit   |   |
| •                                   | Ľ   | No.<br>1   | Device Na        | lame     | Protocol<br>ONVIF                | IP address<br>192.168.1.2     | Port<br>80 | Edit   |   |
| •                                   | Ľ   | No.<br>1   | Device Na IPC    | lame     | Protocol<br>ONVIF                | IP address<br>192.168.1.2     | Port<br>80 | Edit   |   |
|                                     | ľ   | No.<br>1   | Device Na<br>IPC | lame     | Protocol<br>ONVIF                | IP address<br>192.168.1.2     | Port<br>80 | Edil   |   |
|                                     | ľ   | No.  <br>1 | Device N IPC     | lame     | Protocol<br>ONVIF                | IP address<br>192.168.1.2     | Port<br>80 | Edit   |   |
|                                     | A   | No.  <br>1 | Device N IPC     | lame     | Protocol<br>ONVIF<br>Add Quick t | IP address<br>192.168.1.2<br> | Port<br>80 | Edit   |   |

Om het beeld van de IP-camera te bekijken, klikt u op Preview--CAM1 Network.

|                                                                        | Preview 📐 Set |  | 🗭 admir | Logout |
|------------------------------------------------------------------------|---------------|--|---------|--------|
| CAM 1-Netw<br>CAM 2-Netw<br>CAM 3-Netw<br>CAM 4-Netw<br>CAM 5-Netw     |               |  |         |        |
| <ul> <li>CAM 6-Netw</li> <li>CAM 7-Netw</li> <li>CAM 8-Netw</li> </ul> |               |  |         |        |
| CAM 9-Netw     CAM 9-Netw     CAM 10-Net     CAM 11-Net     CAM 12-Net |               |  |         |        |
| CAM 13-Net     CAM 14-Net     CAM 14-Net     CAM 15-Net                |               |  |         |        |
| 🗭 CAM 16-Net                                                           |               |  |         |        |
|                                                                        |               |  |         |        |
|                                                                        |               |  |         |        |
|                                                                        |               |  |         |        |

#### De beldrukkercode configureren (video-installatie tot 32 adressen/woningen:

De EL610D-beldrukker module moet worden ingesteld om de belrukker een code te geven. Voer deze configuratie uit met de

DIP-schakelaar aan de achterkant van de module.

Afhankelijk van de geselecteerde configuratie-optie, zullen aan de beldrukkers een bepaalde oproepcode worden toegewezen.

Om de oproepcode op de monitoren te configureren.

Is de vermelde waarde de oproep code van elke beldrukker, zoals weergegeven in de onderstaande tabel.

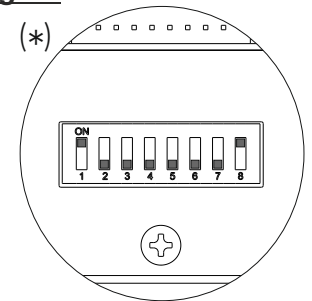

### EL610D beldrukker module

#### Dubbele beldrukker module codes

|   | DIP schakelaar |      |      |      |      |      |      |      | Beldrukker code |    |    |    |    |    |    |    |    |     |     |
|---|----------------|------|------|------|------|------|------|------|-----------------|----|----|----|----|----|----|----|----|-----|-----|
|   | Dip1           | Dip2 | Dip3 | Dip4 | Dip5 | Dip6 | Dip7 | Dip8 | P1              | P2 | Р3 | P4 | P5 | P6 | P7 | P8 | P9 | P10 | (1) |
| 1 | Aan            | Uit  | Uit  | Uit  | Uit  | Uit  | Uit  | Aan  | 1               | 2  | 3  | 4  | 5  | 6  | 7  | 8  | 9  | 10  | (*) |
| 2 | Uit            | Aan  | Uit  | Uit  | Uit  | Uit  | Uit  | Aan  | 11              | 12 | 13 | 14 | 15 | 16 | 17 | 18 | 19 | 20  |     |
| 3 | Uit            | Uit  | Aan  | Uit  | Uit  | Uit  | Uit  | Aan  | 21              | 22 | 23 | 24 | 25 | 26 | 27 | 28 | 29 | 30  |     |

| ie.    |   |      |      |      |       | Eı    | nkele | belo | lrukk | er m | odule | e coa | les |    |     |  |
|--------|---|------|------|------|-------|-------|-------|------|-------|------|-------|-------|-----|----|-----|--|
| o pi   |   | Dipl | Dip2 | Dip3 | Dip4  | Dip5  | Dip6  | Dip7 | Dip8  | P1   | P3    | P5    | P7  | P9 | (1) |  |
| Iratie | 1 | Aan  | Uit  | Uit  | Uit   | Uit   | Uit   | Uit  | Aan   | 1    | 2     | 3     | 4   | 5  | (*) |  |
| nfigu  | 2 | Uit  | Aan  | Uit  | Uit   | Uit   | Uit   | Uit  | Aan   | 6    | 7     | 8     | 9   | 10 |     |  |
| COI    | 3 | Uit  | Uit  | Aan  | Uit   | Uit   | Uit   | Uit  | Aan   | 11   | 12    | 13    | 14  | 15 |     |  |
| dule   | 4 | Uit  | Uit  | Uit  | Aan   | Uit   | Uit   | Uit  | Aan   | 16   | 17    | 18    | 19  | 20 |     |  |
| Mo     | 5 | Uit  | Uit  | Uit  | Uit . | Aan   | Uit   | Uit  | Aan   | 21   | 22    | 23    | 24  | 25 |     |  |
|        | 6 | Uit  | Uit  | Uit  | Uit   | Uit . | Aan   | Uit  | Aan   | 26   | 27    | 28    | 29  | 30 |     |  |
|        | 7 | Uit  | Uit  | Uit  | Uit   | Uit   | Uit   | Aan  | Aan   | 31   | _     | _     | _   | _  |     |  |

### (1)P1-P10: drukker 1 - drukker 10.

Opmerking: EL632 G2+ SE module V04 & hoger, fabrieksinstelling met code "128" voor P1 en "127" voor P2. Opmerking: EL632 G2+ SE module V04 & hoger, P1 en P2 beldrukkers moeten een aangepaste code krijgen (bijvoorbeeld "32" voor P1 en "31" voor P2), zie handleiding: <u>https://doc.golmar.es/search/manual/50122528</u> (pagina 28).

Belangrijk: Selecteer voor elke EL610D module een afwijkende configuratie.

**Belangrijk:** Voor beschrijving, installatie, configuratie en programmering van een deurpaneel, EL610D module en monitoren, zie de corresponderende handleiding bij het deurpaneel en monitor.

(\*) Fabrieksinstelling.

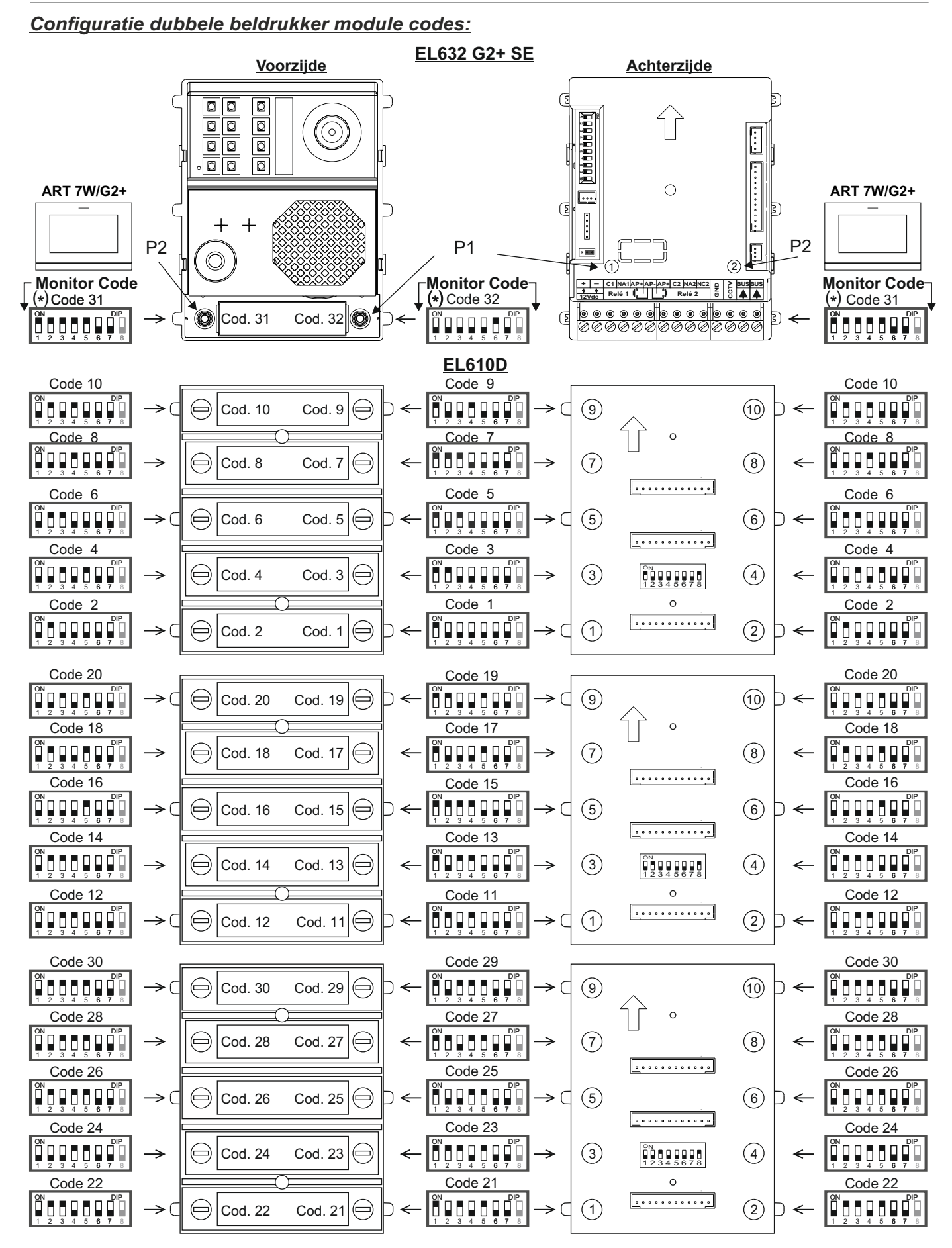

(\*) Opmerking: EL632 G2+ SE module V04 & hoger, P1 en P2 beldrukkers moeten een aangepaste code krijgen (bijvoorbeeld "32" voor P1 en "31" voor P2), zie pagina 22.

#### Configuratie enkele beldrukker module codes:

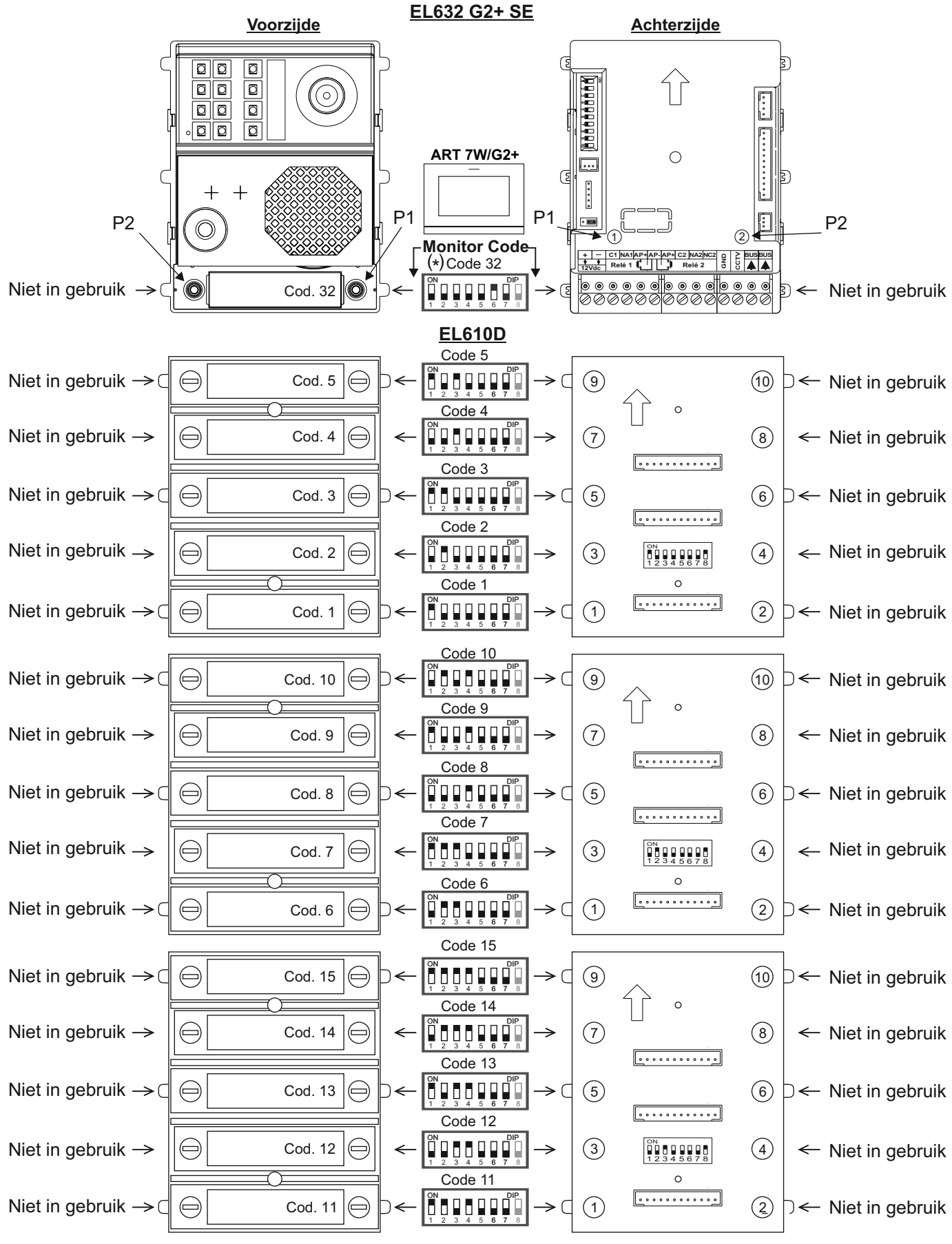

(\*) Opmerking: EL632 G2+ SE module V04 & hoger, voor P1 beldrukker moet de fabriekscode "128" worden aangepast (bijvoorbeeld "32" voor P1), zie pagina 22. Naar vervolg

### DQ-IPCAM G2+ IP CAMERA MODULE

### Vervolg van vorige pagina

### INSTALLATIE

|                                                   |   |           | Г      | <u>EL610D</u><br>Cod. Monitor <sub>7</sub>                                                                                                    |          |                       |      |                   |
|---------------------------------------------------|---|-----------|--------|----------------------------------------------------------------------------------------------------|----------|-----------------------|------|-------------------|
| Niet in gebruik $\rightarrow$ (                   |   | Cod. 20   | ↓<br>← | $\begin{array}{c} \text{Code 20} \\ \hline \\ 1 & 2 & 3 & 4 & 5 & 6 & 7 & 8 \end{array}$                                                                                                    | >⊂ ⑨     | $\wedge$              | 10 . | ← Niet in gebruik |
| Niet in gebruik ->                                |   | Cod. 19   | ←      | $\begin{array}{c} \text{Code 19} \\ \hline \\ 1 \\ 2 \\ 3 \\ 4 \\ 5 \\ 6 \\ 7 \\ 8 \\ 7 \\ 8 \\ 7 \\ 7$                                                     | • 7      |                       | 8    | ← Niet in gebruik |
| Niet in gebruik → (                               |   | Cod. 18   | ←      | $\begin{array}{c} \text{Code 18} \\ \hline 1 \\ 2 \\ 3 \\ 4 \\ 5 \\ 6 \\ 7 \\ 8 \\ 7 \\ 8 \\ 7 \\ 7$                                                                                                    | > ⊂ (5)  |                       | 6    | ← Niet in gebruik |
| Niet in gebruik $\rightarrow$                     |   | Cod. 17 🕞 | ←      | Code 17<br>1 2 3 4 5 6 7 8                                                                                                    | > 3      | ON<br>1 2 3 4 5 6 7 8 | 4    | ← Niet in gebruik |
| Niet in gebruik $\rightarrow$ (                   |   | Cod. 16   | ←      | Code 16                                                                                                    | ▶ ( 1)   | 0                     | 2 .  | ← Niet in gebruik |
|                                                   |   |           |        | Code 25                                                                                                    |          |                       |      |                   |
| Niet in gebruik $ ightarrow$ (                    |   | Cod. 25   | ~      | $\begin{array}{c} ON \\ 1 \\ 2 \\ 3 \\ 4 \\ 5 \\ 6 \\ 7 \\ 8 \\ 7 \\ 7 \\ 7 \\ 7 \\ 7 \\ 7 \\ 7 \\ 7$                                                                                                    | >⊂ ⑨     |                       | 10   | ← Niet in gebruik |
| Niet in gebruik $\rightarrow$                     |   | Cod. 24   | ←      |                                                                                                    | > (7)    |                       | 8    | ← Niet in gebruik |
| Niet in gebruik $\rightarrow$ (                   |   | Cod. 23   | ←      | $ \begin{array}{c} \text{Code } 23 \\ \hline 1 & 2 & 3 & 4 & 5 & 6 & 7 & 8 \\ \hline 1 & 2 & 3 & 4 & 5 & 6 & 7 & 8 \end{array} $                                                                                                    | > ⊂ (5)  |                       | 6    | ← Niet in gebruik |
| Niet in gebruik →                                 |   | Cod. 22   | ←      | $\begin{array}{c} \text{Code 22} \\ \hline 0 \\ 1 \\ 2 \\ 3 \\ 4 \\ 5 \\ 6 \\ 7 \\ 8 \\ 7 \\ 8 \\ 7 \\ 7$                                                                                                    | > 3      | ON<br>1 2 3 4 5 6 7 8 | 4    | ← Niet in gebruik |
| Niet in gebruik → ⊂                               |   | Cod. 21   | ←      | Code 21<br>$\bigcirc N$<br>$1 \ 2 \ 3 \ 4 \ 5 \ 6 \ 7 \ 8$                                                                                                    | ▶ ( 1)   | 0                     | 2 .  | ← Niet in gebruik |
|                                                   |   |           |        | Code 30                                                                                                    |          |                       |      |                   |
| Niet in gebruik → ⊂                               |   | Cod. 30   | ~      | $ \begin{array}{c} ON \\ 1 \\ 2 \\ 3 \\ 4 \\ 5 \\ 6 \\ 7 \\ 8 \\ 7 \\ 8 \\ 7 \\ 7$                                                                                                    | > ⊂ ⑨    |                       | 10   | ← Niet in gebruik |
| Niet in gebruik $\rightarrow$                     |   | Cod. 29   | ←      | $\begin{array}{c c} ON \\ \hline \\ 1 \\ 2 \\ 3 \\ 4 \\ 5 \\ 6 \\ 7 \\ 8 \\ \hline \end{array} \begin{array}{c} OP \\ \hline \\ 0 \\ 1 \\ 2 \\ 3 \\ 4 \\ 5 \\ 6 \\ 7 \\ 8 \\ \hline \end{array} \begin{array}{c} OP \\ \hline \\ 0 \\ 1 \\ 2 \\ 7 \\ 8 \\ \hline \end{array} \begin{array}{c} OP \\ \hline \\ 0 \\ 1 \\ 2 \\ 7 \\ 8 \\ \hline \end{array} \begin{array}{c} OP \\ \hline \\ 0 \\ 1 \\ 2 \\ 7 \\ 8 \\ \hline \end{array} \begin{array}{c} OP \\ \hline \\ 0 \\ 1 \\ 2 \\ 7 \\ 8 \\ \hline \end{array} \begin{array}{c} OP \\ \hline \\ 0 \\ 1 \\ 2 \\ 7 \\ 8 \\ \hline \end{array} \begin{array}{c} OP \\ \hline \\ 0 \\ 1 \\ 7 \\ 8 \\ \hline \end{array} \begin{array}{c} OP \\ \hline \\ 0 \\ 1 \\ 7 \\ 8 \\ \hline \end{array} \begin{array}{c} OP \\ \hline \\ 0 \\ 1 \\ 7 \\ 8 \\ \hline \end{array} \begin{array}{c} OP \\ \hline \\ 0 \\ 1 \\ 7 \\ 8 \\ \hline \end{array} \begin{array}{c} OP \\ \hline \\ 0 \\ 7 \\ 8 \\ \hline \end{array} \begin{array}{c} OP \\ \hline \\ 0 \\ 7 \\ 8 \\ \hline \end{array} \begin{array}{c} OP \\ \hline \\ 0 \\ 0 \\ 7 \\ 8 \\ \hline \end{array} \begin{array}{c} OP \\ \hline \\ 0 \\ 0 \\ \hline \end{array} \begin{array}{c} OP \\ \hline \\ 0 \\ 0 \\ \hline \end{array} \begin{array}{c} OP \\ \hline \\ 0 \\ 0 \\ \hline \end{array} \begin{array}{c} OP \\ \hline \\ 0 \\ 0 \\ \hline \end{array} \begin{array}{c} OP \\ \hline \end{array} \begin{array}{c} OP \\ \hline \\ 0 \\ 0 \\ \hline \end{array} \begin{array}{c} OP \\ \hline \end{array} \begin{array}{c} OP \\ \hline \end{array} \end{array}$ | • 7      |                       | 8    | ← Niet in gebruik |
| Niet in gebruik → (                               |   | Cod. 28   | ~      | $\begin{array}{c} \text{Code 28} \\ \hline \\ 1 \\ 2 \\ 3 \\ 4 \\ 5 \\ 6 \\ 7 \\ 8 \\ 7 \\ 8 \\ 7 \\ 8 \\ 7 \\ 8 \\ 7 \\ 8 \\ 7 \\ 8 \\ 7 \\ 8 \\ 7 \\ 8 \\ 7 \\ 8 \\ 7 \\ 8 \\ 7 \\ 8 \\ 7 \\ 8 \\ 7 \\ 8 \\ 7 \\ 8 \\ 7 \\ 8 \\ 7 \\ 8 \\ 7 \\ 8 \\ 7 \\ 8 \\ 7 \\ 8 \\ 7 \\ 8 \\ 7 \\ 8 \\ 7 \\ 8 \\ 7 \\ 8 \\ 7 \\ 8 \\ 7 \\ 8 \\ 7 \\ 8 \\ 7 \\ 8 \\ 7 \\ 8 \\ 7 \\ 7$                                                                                                    | > ⊂ (5)  |                       | 6    | ← Niet in gebruik |
| Niet in gebruik →                                 |   | Cod. 27   | ←      | $\begin{array}{c} \text{Code } 27 \\ \hline 0 \\ 1 \\ 2 \\ 3 \\ 4 \\ 5 \\ 6 \\ 7 \\ 8 \\ 7 \\ 8 \\ 8$                                             | > 3      | ON<br>1 2 3 4 5 6 7 8 | 4    | ← Niet in gebruik |
| Niet in gebruik → ⊂                               |   | Cod. 26   | ←      | Code 26<br>$\overrightarrow{DP}$<br>$1 \ 2 \ 3 \ 4 \ 5 \ 6 \ 7 \ 8$                                                                                                    | ▶ ( 1)   | 0                     | 2 .  | ← Niet in gebruik |
|                                                   | [ |           |        |                                                                                                    |          |                       |      |                   |
| Niet in gebruik $\rightarrow$ (                   |   | P         | ←      | Niet in gebruik <del>≓</del>                                                                                                    | > ⊂ ⑨    |                       | 10   | ← Niet in gebruik |
| Niet in gebruik $\rightarrow$                     |   |           | ←      | Niet in gebruik <del>≓</del>                                                                                                    | > (7)    |                       | 8    | ← Niet in gebruik |
| Niet in gebruik $\rightarrow$ (                   |   |           | ←      | Niet in gebruik <del>≓</del>                                                                                                    | > ⊂ (5)  |                       | 6    | ← Niet in gebruik |
| Niet in gebruik →                                 |   |           | ←      | Niet in gebruik–;                                                                                                    | > 3      | ON<br>1 2 3 4 5 6 7 8 | 4    | ← Niet in gebruik |
| <b>N</b> II ( 1 1 1 1 1 1 1 1 1 1 1 1 1 1 1 1 1 1 |   |           |        |                                                                                                    |          | 0                     |      |                   |
| Niet in gebruik $\rightarrow$ (                   |   | Cod. 31   | ←      |                                                                                                    | > (_ (1) |                       | (2)  | ← Niet in gebruik |

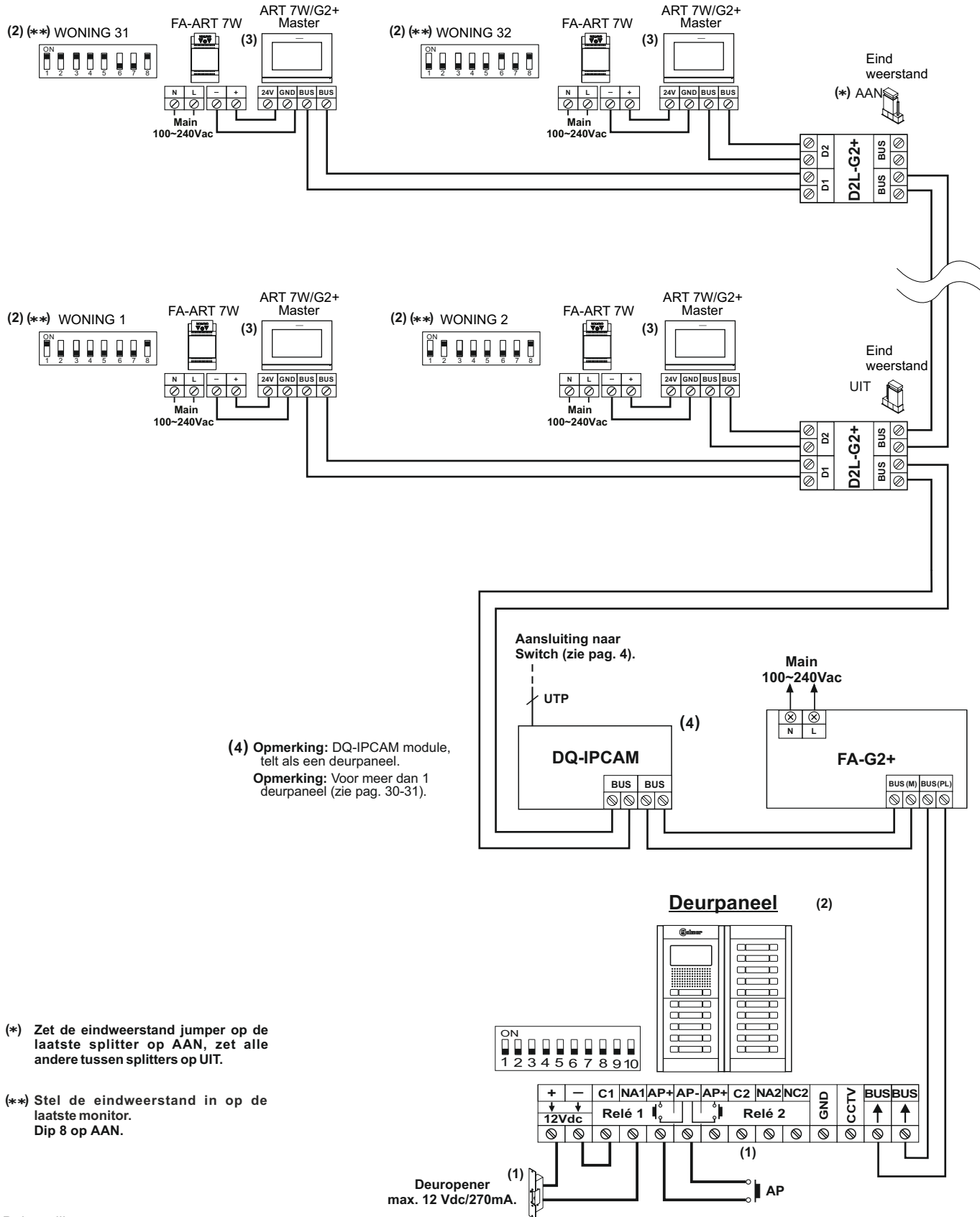

Installatie van een deurvideo systeem met DQ-IPCAM (geïnstalleerd in de monitor bus).

#### Belangrijk:

(1) Voor een ac deuropener of een tweede deuropener, (zie pag. 32).

(2) Voor beschrijving, installatie, configuratie en programmering van deurpanelen en monitoren, zie de corresponderende handleiding.
 (3) ART 7W/G2+ monitor met WiFi geactiveerd (alleen bij de master monitor van elk appartement) en een FA-ART 7W voeding is nodig.

Opmerking: Afstanden en diameters, zie pag. 4.

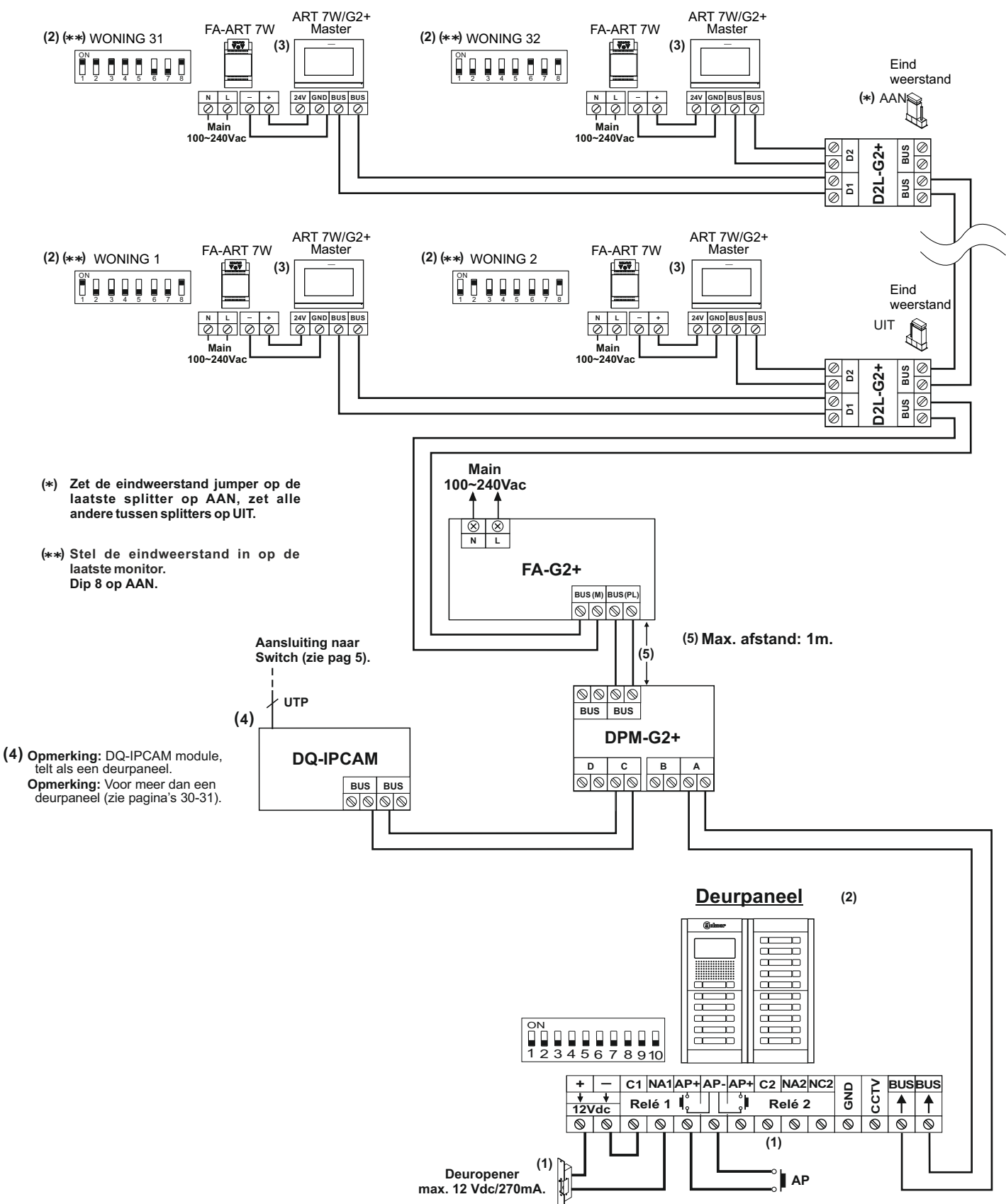

Installatie van een deurvideo systeem met Q-IPCAM (geïnstalleerd in deurpaneel bus lijn).

Belangrijk:

(1) Voor een ac deuropener of een tweede deuropener, (zie pag. 32).

(2) Voor beschrijving, installatie, configuratie en programmering van deurpanelen en monitoren, zie de corresponderende handleiding.
 (3) ART 7W/G2+ monitor met WiFi geactiveerd (alleen bij de master monitor van elk appartement) en een FA-ART 7W voeding is nodig.

Opmerking: Afstanden en diameters, zie pag. 5.

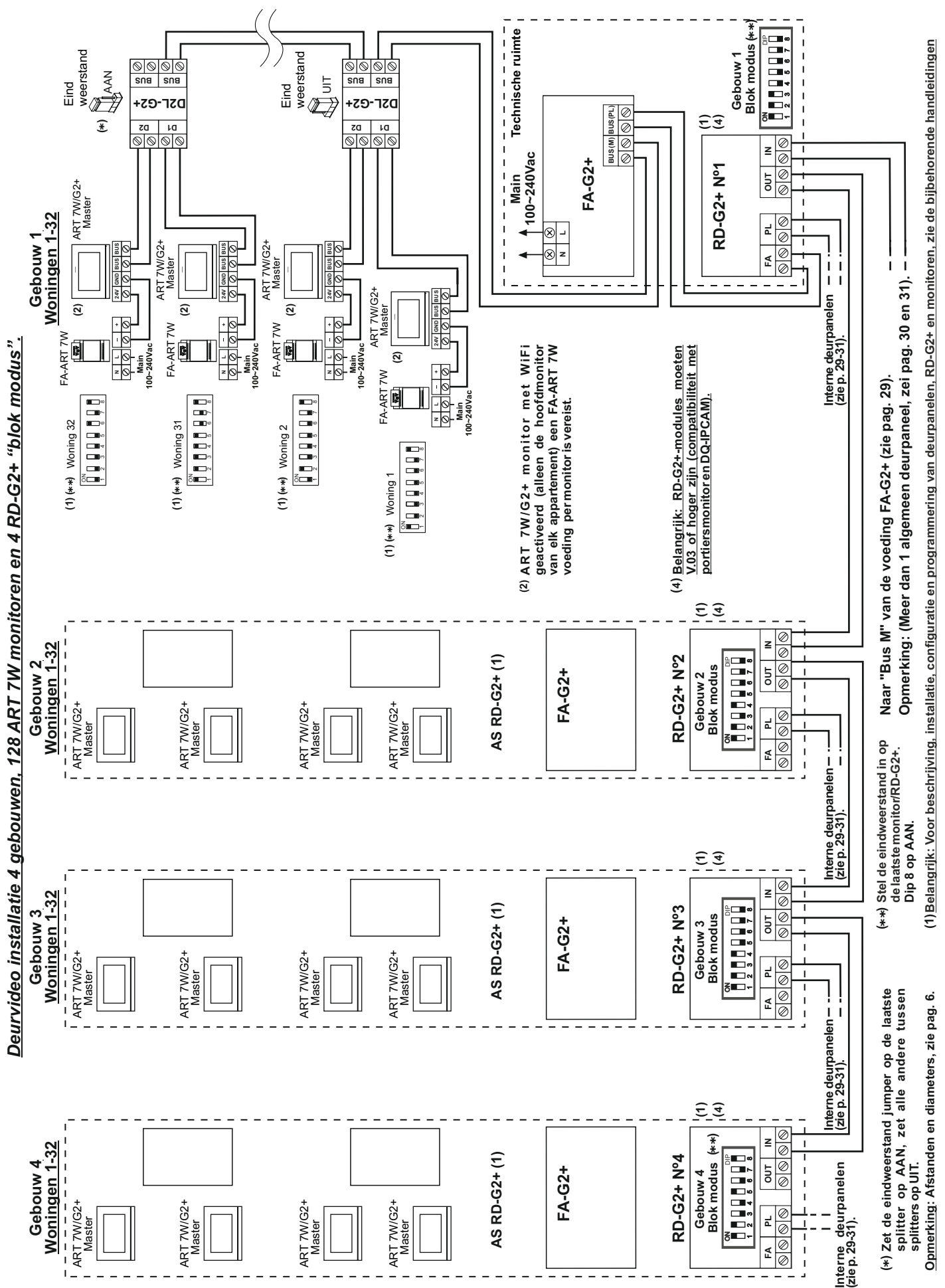

#### Deurvideo systeem met 1 deurpaneel en DC deuropener (DQ-IPCAM G2+ module geïnstalleerd in monitor bus, zie pag. 4).

Naar eerste (RD-G2+ N° 1) van het gebouw/installatie (zie pag. 28).

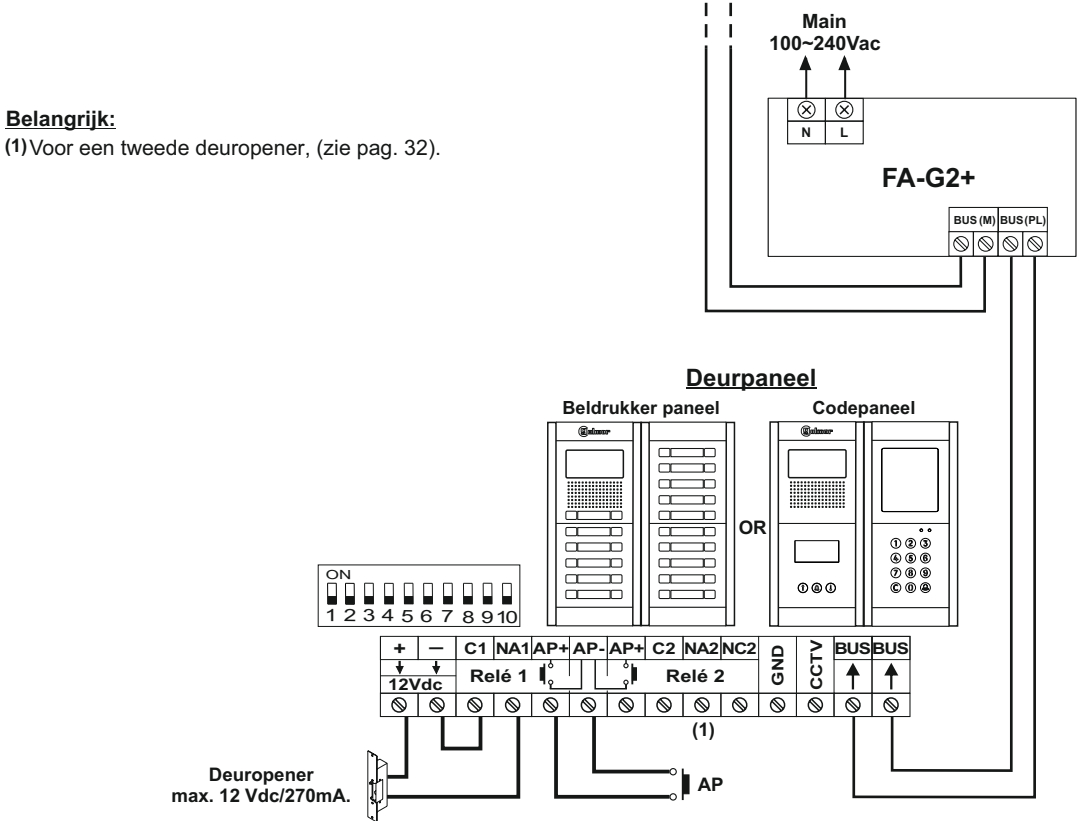

Deurvideo systeem met 1 deurpaneel en Golmar AC deuropener (DQ-IPCAM G2+ module geïnstalleerd in monitor bus, zie pag. 4).

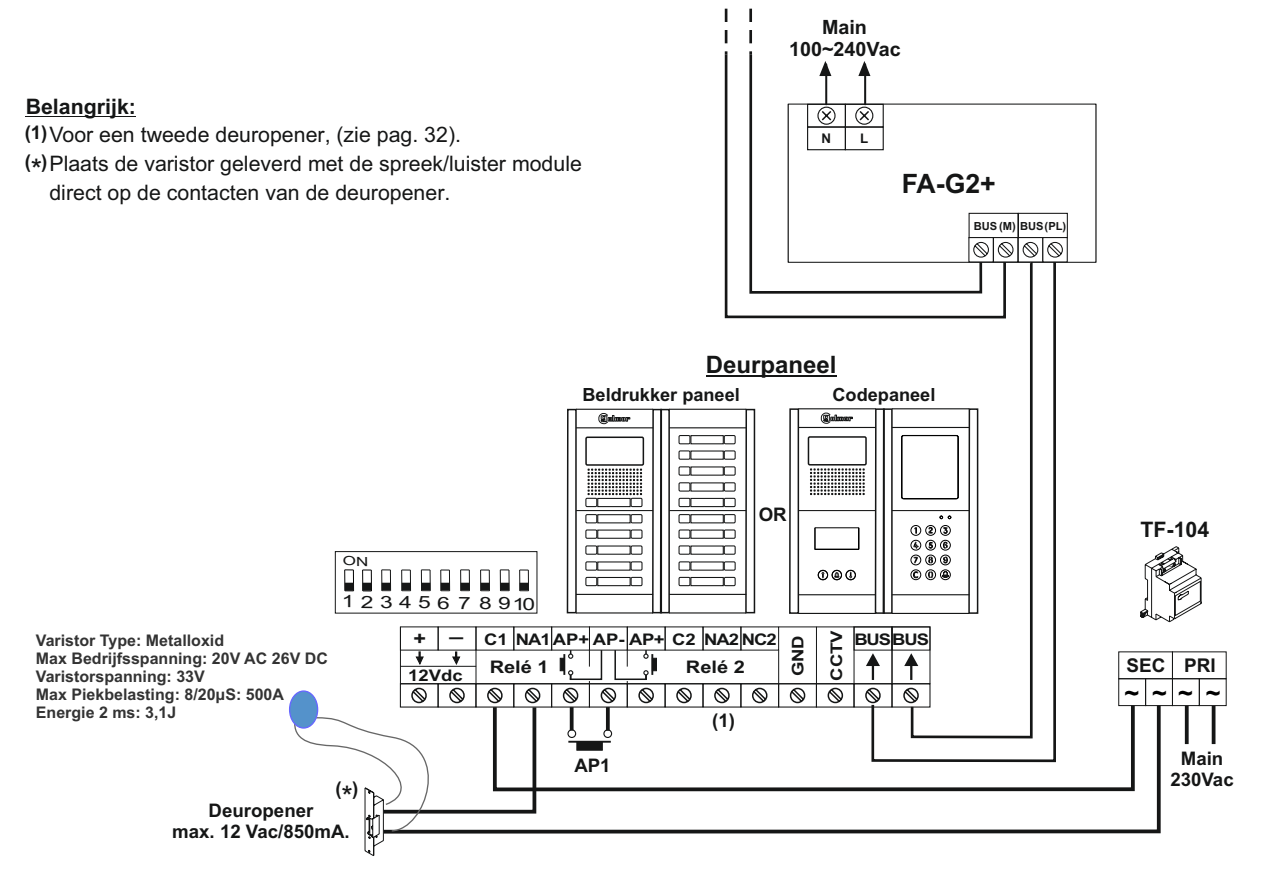

Naar eerste (RD-G2+ N° 1) van het gebouw/installatie (zie pag. 28).

#### <u>Deurvideo systeem met 1 DQ-IPCAM G2+ module, 2 deurpanelen, DPM-G2+ verdeler voor deurpanelen en een</u> <u>Golmar DC deuropener.</u>

Naar eerste (RD-G2+ N° 1) van het gebouw/installatie (zie pag. 28).

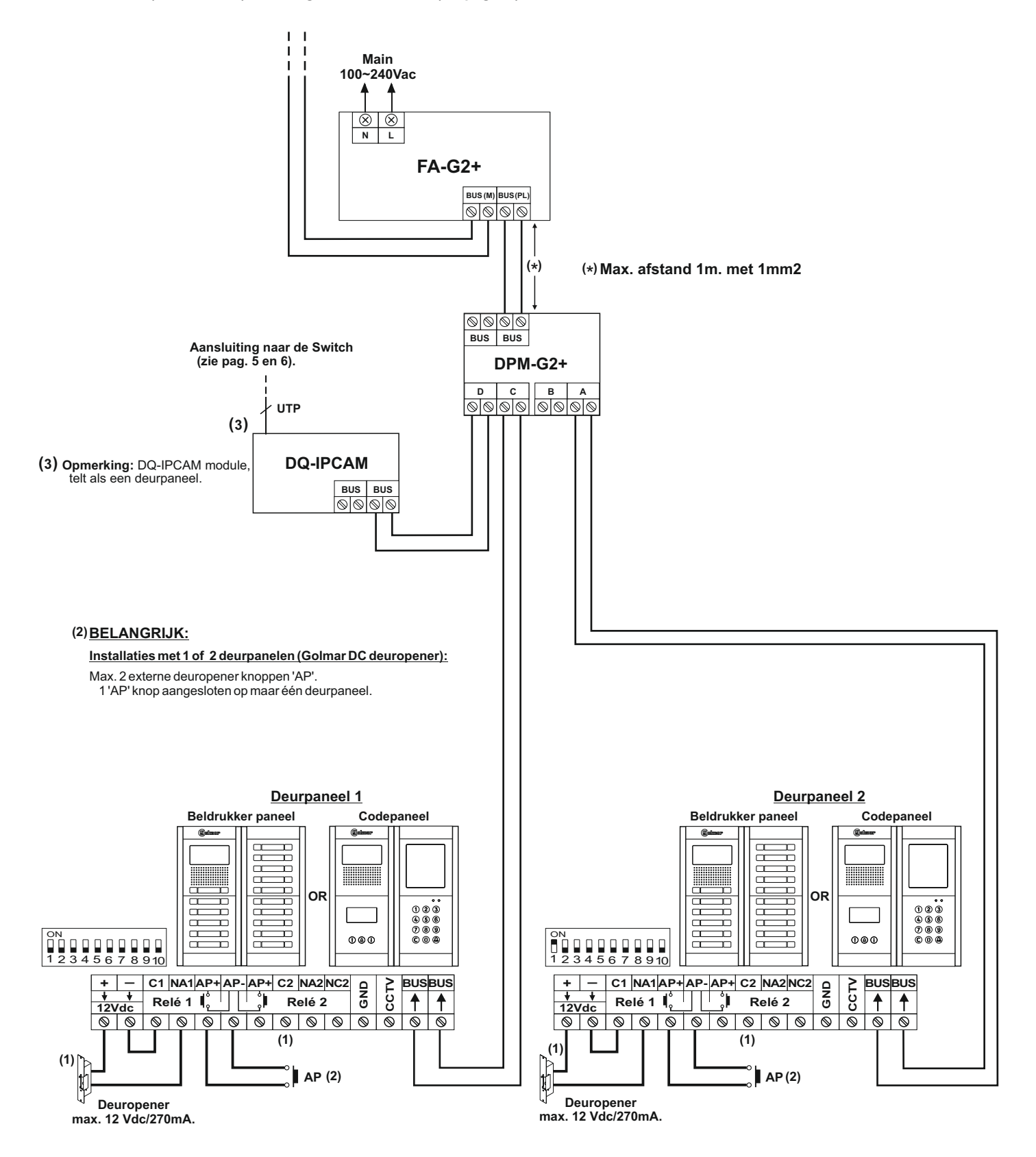

(1) Belangrijk: Voor een tweede ac deuropener aansluiting of een tweede deuropener, (zie pag. 32).

#### <u>Deurvideo systeem met 1 DQ-IPCAM G2+ module, 3 deurpanelen, DPM-G2+ verdeler voor deurpanelen en een</u> <u>Golmar DC deuropener.</u>

Naar eerste (RD-G2+ N° 1) van het gebouw/installatie (zie pag. 28).

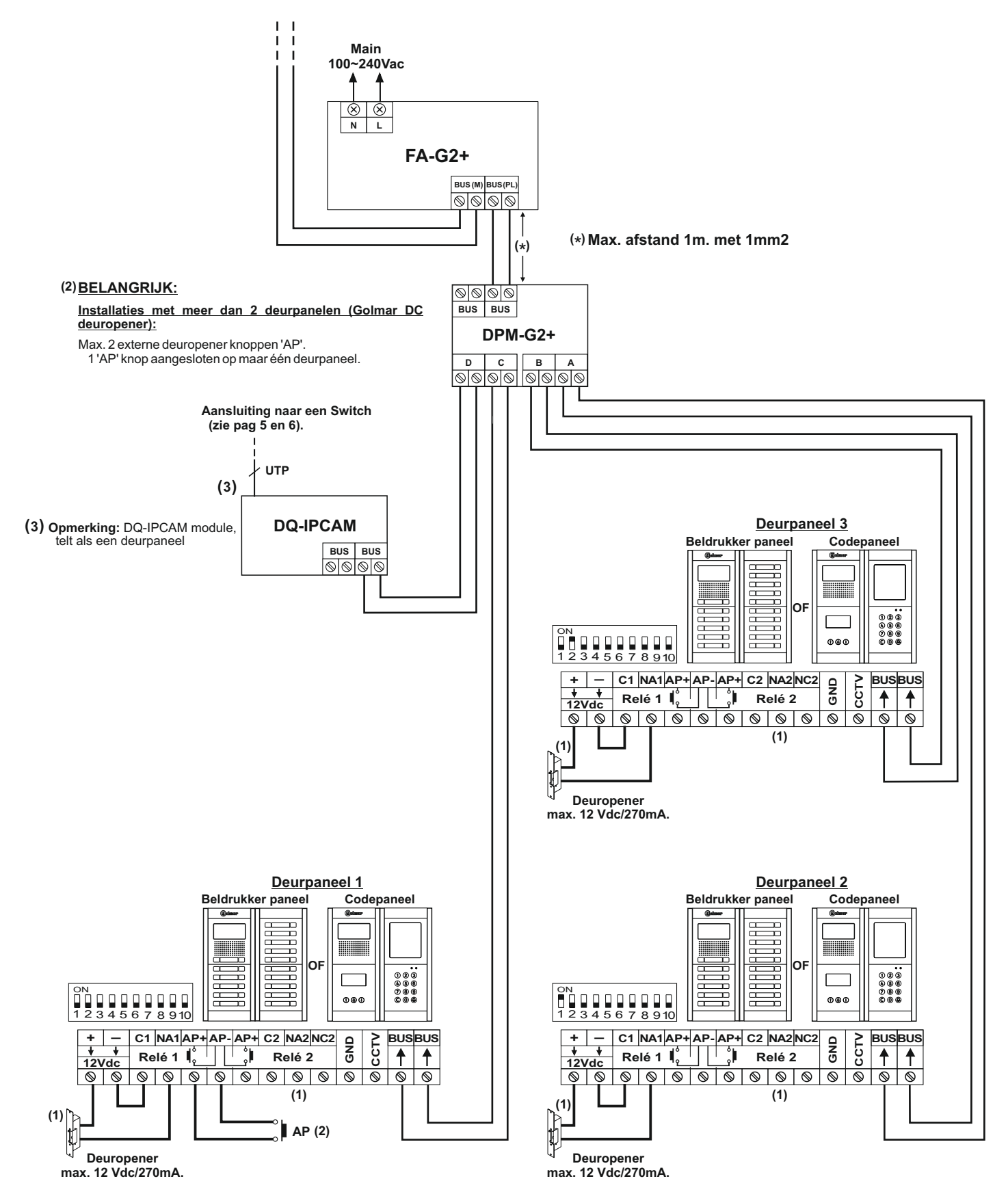

(1) Belangrijk: Voor een tweede ac deuropener aansluiting of een tweede deuropener, (zie pag. 32).

#### Aansluiten van een Golmar dc en ac deuropener.

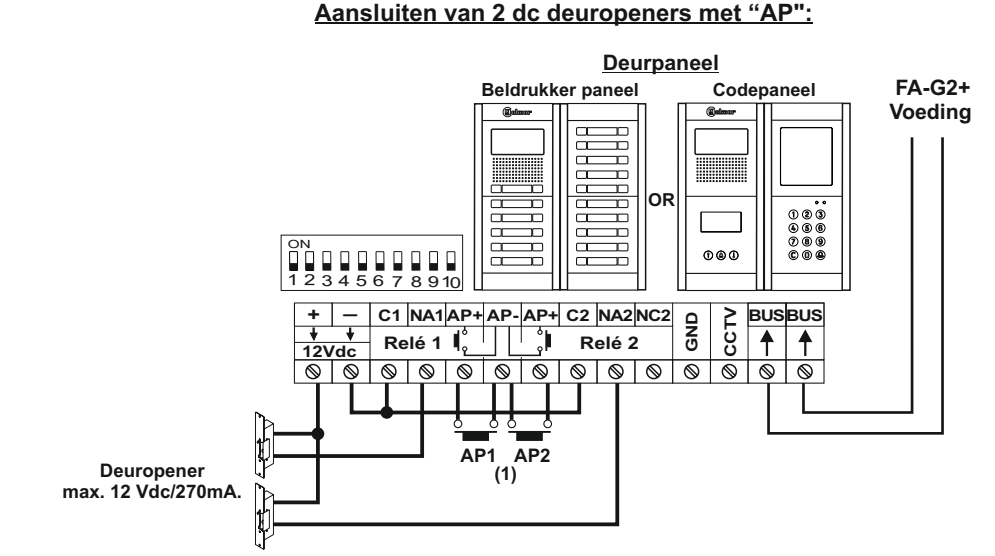

(1) Belangrijk: Een installatie met 1 deurpaneel en 2 Golmar dc deuropeners (zie opmerking "BELANGRIJK" van max. aantal AP's op pag. 30).

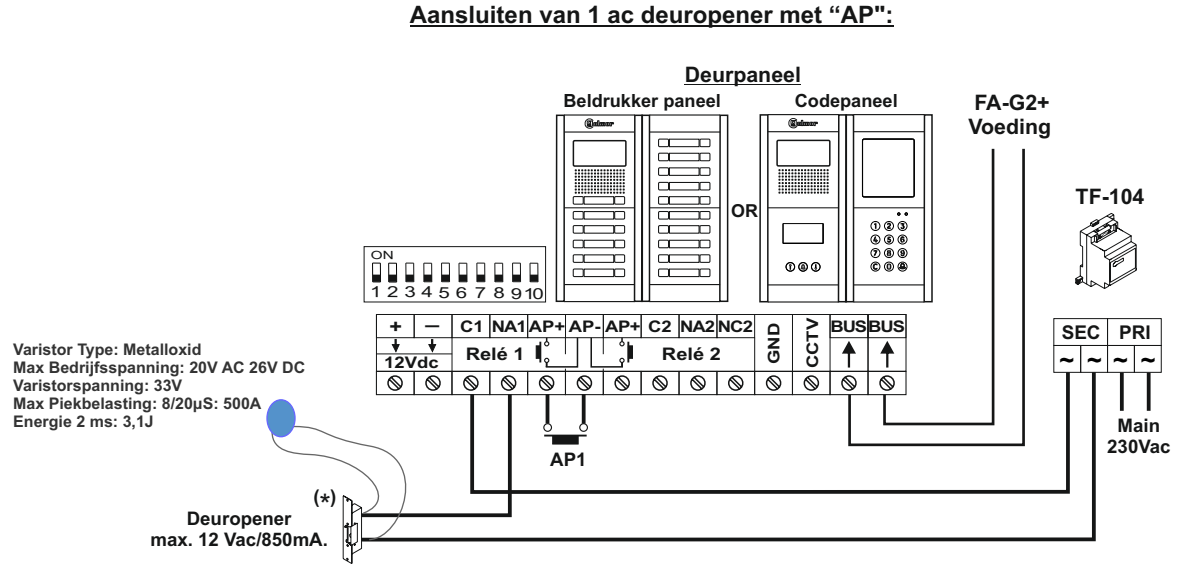

(\*) Belangrijk: Plaats de varistor geleverd met de spreek/luister module direct op de contacten van de deuropener.

Aansluiting van 2 ac deuropeners met "AP":

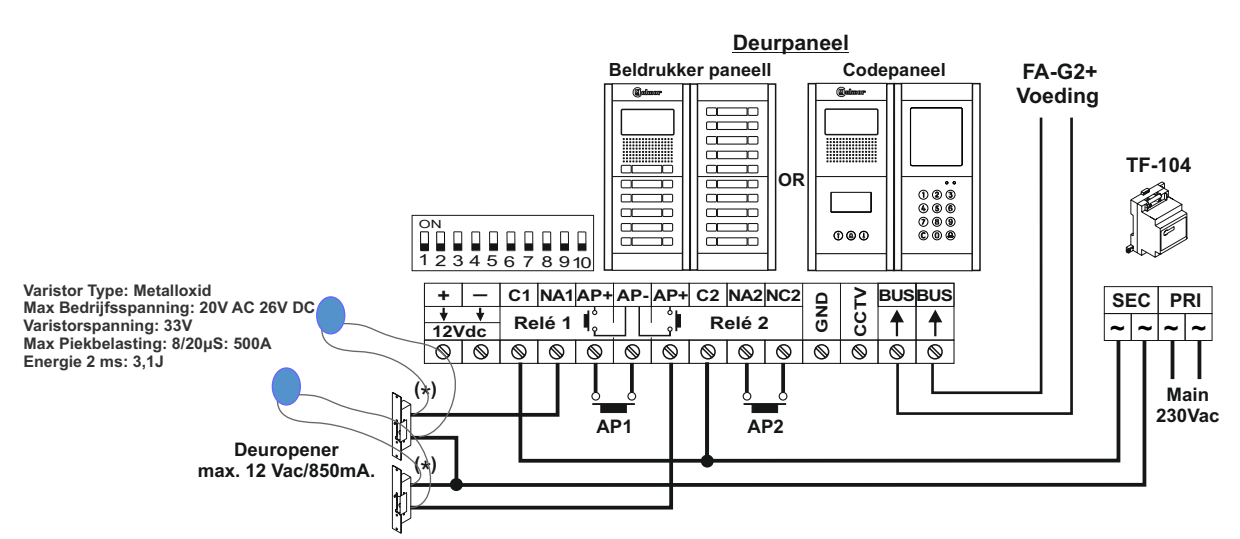

(\*)Belangrijk: Plaats de varistor geleverd met de spreek/luister module direct op de contacten van de deuropener.

### SPECIALE CODES

Om de IP-camera's van de DQ-IPCAM module op de **ART 7W/G2+ monitor (met V.08 en hoger)** weer te geven, is het noodzakelijk om de speciale code "0581" in te voeren. Om dit te doen, moet het installatiemenu worden geopend vanaf de monitor. Ga naar het "Over"-scherm van het instellingenmenu en druk 5 keer op het pictogram ? Inksboven in het scherm, om een toetsenbord te openen om de codes in te voeren.

|             |             |            | <u>"Over" so</u>       | <u>cherm</u> |                |
|-------------|-------------|------------|------------------------|--------------|----------------|
| Druk 5 keer | Over        |            |                        |              |                |
|             |             | FW         | 1.10                   |              |                |
|             |             | $\bigcirc$ | Monitor adres          | 001/M        |                |
|             |             |            | Instructie handleiding |              |                |
|             |             |            | Apps                   |              |                |
|             |             |            |                        |              |                |
|             | لۆ <u>گ</u> |            |                        |              | <u>الْلْمَ</u> |

Het scherm "speciale codes" wordt weergegeven. Voer de code "0581" in en bevestig met het pictogram Als de code correct is ingevoerd en geldig is, wordt de fout "OK" weergegeven; zo niet, dan wordt het bericht "ERROR" weergegeven.

Druk op het pictogram in om terug te keren naar het scherm "Over".

### Scherm "speciale codes"

| ı    |                                                        |
|------|--------------------------------------------------------|
| 0581 | $ \begin{array}{c ccccccccccccccccccccccccccccccccccc$ |
|      |                                                        |

### WERKING VAN DE IP CAMERA WEERGAVE MENU

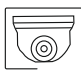

Het bekijken van de IP camera's van de DQ-IPCAM/G2+ module:

Zodra de monitor(s) met de speciale code "0581" is geactiveerd (zie pagina 33), zullen de monitoren het pictogram in het hoofdmenu van de monitor weergeven.

#### Onthoud: Alleen de ART 7W/G2+ monitor (met V.08 en hoger).

Druk op het pictogram om toegang te krijgen tot het weergavemenu van de IP-camera's die zijn aangesloten op de DQ-IPCAM/G2+-module.

Hoofd menu

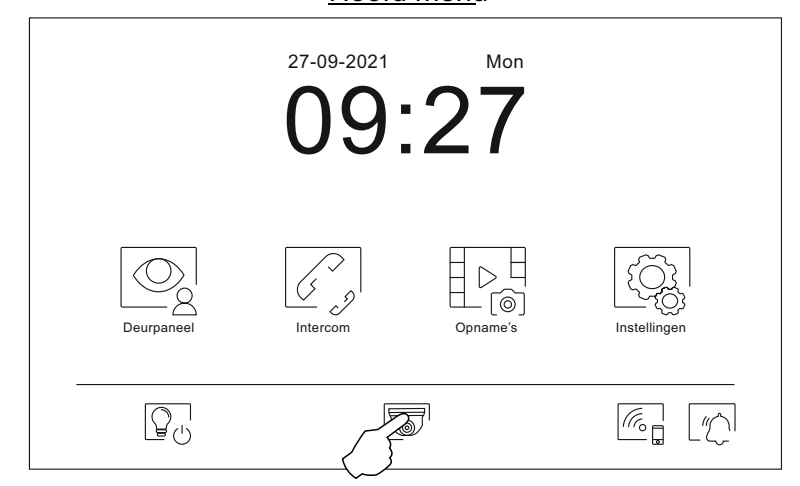

Hieronder ziet u het weergavemenu van de IP-camera's die zijn aangesloten op de DQ-IPCAM G2+module. Het volgende voorbeeld van het weergavemenu toont 11 IP-camera's die zijn geïnstalleerd van een maximum van 16 IP-camera's die beschikbaar zijn op een DQ-IPCAM G2+-eenheid.

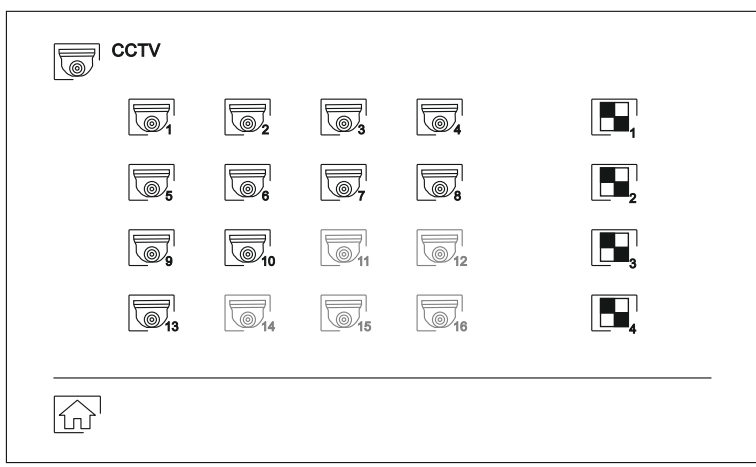

### Weergave menu van de camera's IP

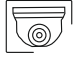

Geïnstalleerde IP camera, wanneer ingedrukt wordt het beeld van de IP camera weergegeven.

Geen IP camera geïnstalleerd.

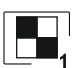

Door op te drukken worden de beelden getoond van IP-camera's 1 t/m 4 die zijn geïnstalleerd.

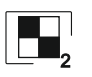

Als u hierop drukt, worden de beelden weergegeven van IP-camera's 1 t/m 4 die zijn geïnstalleerd.

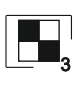

Als u hierop drukt, worden de beelden weergegeven van de IP-camera's 9 tot 12 die zijn geïnstalleerd, in dit voorbeeld worden alleen de beelden van de geïnstalleerde IP-camera's 9 en 10 getoond.

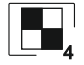

Als u hierop drukt, worden de beelden weergegeven van de IP-camera's 13 tot 16 die zijn geïnstalleerd, in dit voorbeeld wordt alleen het beeld van de geïnstalleerde IP-camera 13 getoond. Naar vervolg

### ART 7W/G2+ MONITOR

Van vorige pagina.

### WERKING VAN HET IP CAMERA WEERGAVE MENU

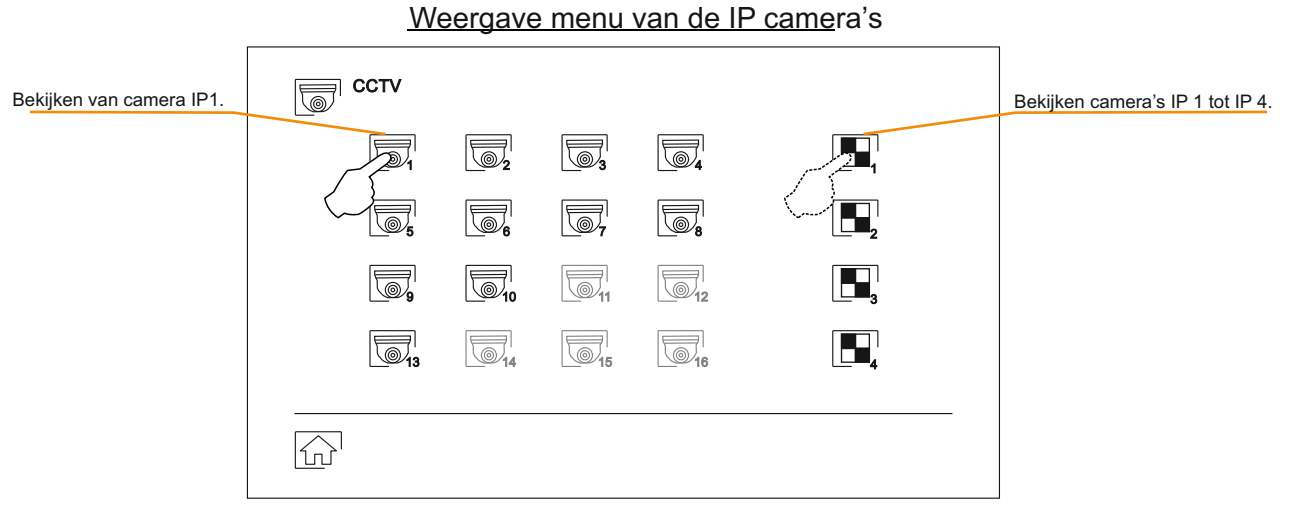

Bekijken camera IP 1

Bekijken cameras IP 1 tot IP 4

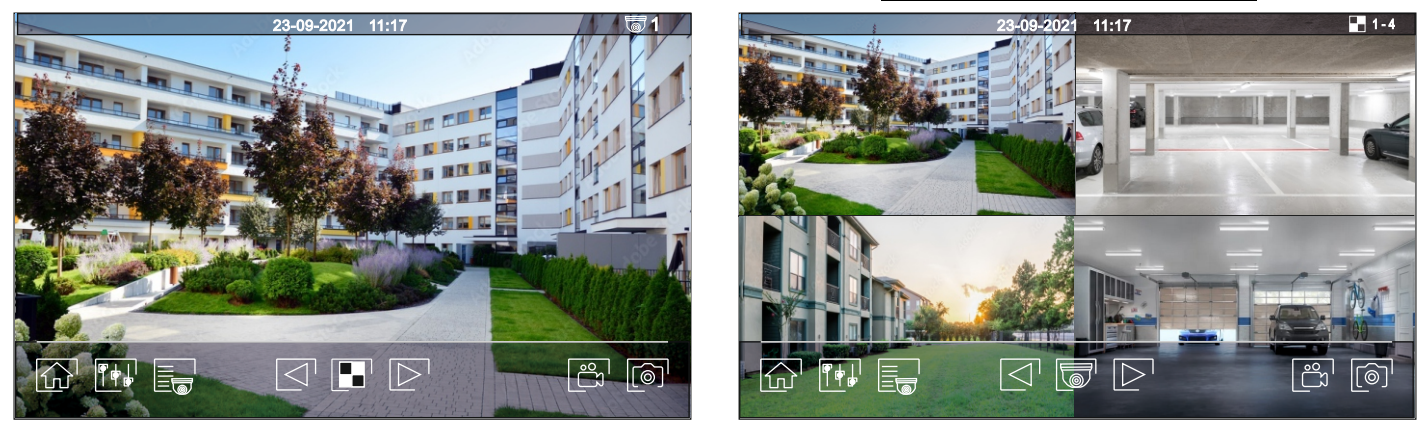

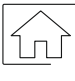

De weergave stopt en er wordt terug gekeerd naar het hoofd menu monitor.

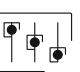

Toegang tot het beeld instellingen menu.

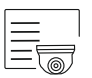

Toegang tot de IP camera weergave menu.

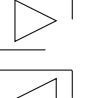

Het bekijken van het beeld van de volgende IP camera.

Het bekijken van het beeld van de voorgaande IP camera.

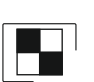

Als het beeld van camera IP 1 wordt weergegeven, drukt u op 💽 om de beelden van de groep van camera IP 1 te openen, d.w.z. IP-camera's IP1 tot IP4 op hetzelfde scherm.

Als u bijvoorbeeld de beelden van de camera's van een geselecteerde groep bekijkt, krijgt u door op **h** te drukken toegang tot de weergave van alleen het beeld van de eerste IP-camera in de groep, in het geval van het voorbeeld zou dit IP-camera 1 zijn.

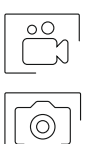

Als er een micro SD kaart is geplaatst, dan start de opname van 15 seconden video.

Start het opnemen van een foto

### CONFORMITEIT

Dit product is conform de Europeese regelgeving voorzien van certificering 2014/30/CEE.

This product meets the essentials requirements of applicable European Directives regarding Electromagnetic Compatibility **2014/30/ECC**.

**OPMERKING:** Functioneren van dit product is onderheven aan de volgende condities. (1) Dit product produceert geen of noemenswaardige interferentiesignalen en (2) dit product kan enige interferentiesignalen absorberen zonder dat het product zijn functie verliest.

NOTE: Operation is subject to the following conditions:
 (1) This device may not cause harmful interference, and (2) this device must accept any received interference, including the ones that may cause undesired operation.

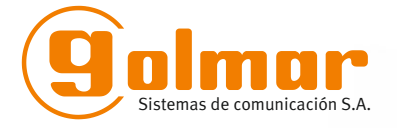

golmar@golmar.es www.golmar.es

GOLMAR S.A. C/ Silici, 13 08940- Cornellá de Llobregat SPAIN

Golmar se reserva el derecho a cualquier modificación sin previo aviso. Golmar se réserve le droit de toute modification sans préavis. Golmar reserves the right to make any modifications without prior notice. Golmar behoudt zich het recht voor om zonder voorafgaande kennisgeving wijzigingen aan te brengen.